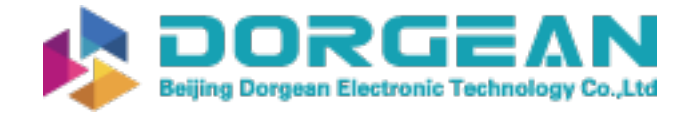

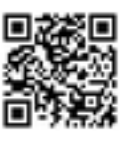

Instrument Expert Original factory packaging www.dorgean.com

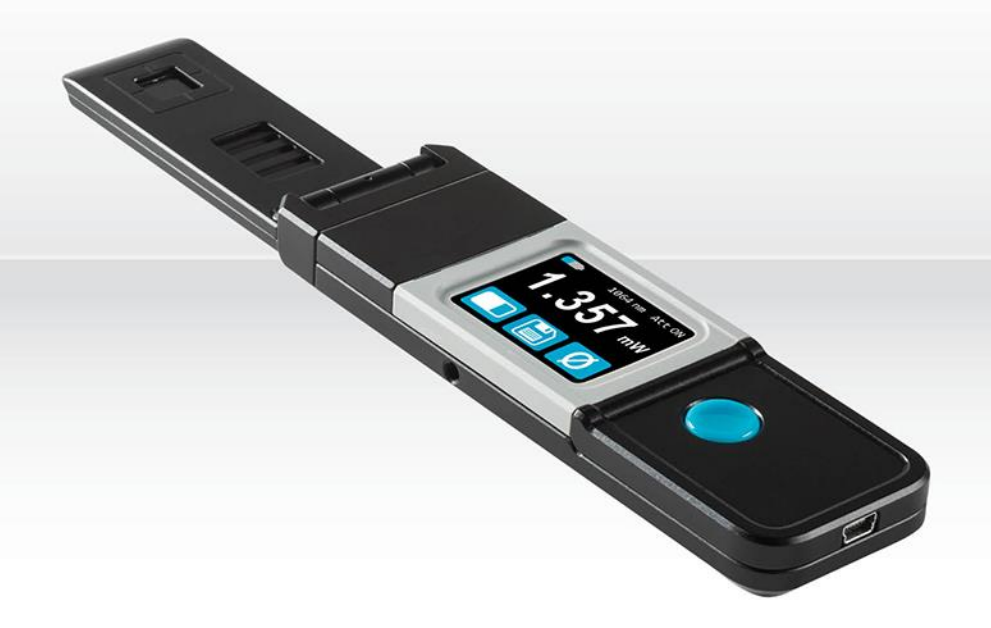

# USER MANUAL Pronto-Si | Pocket-Size 800 mW Power Probe

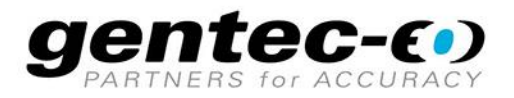

121-203115

#### WARRANTY

All Gentec-EO products carry a one-year warranty from the date of shipment on material or workmanship defects when used under normal operating conditions.

Gentec-EO will repair or replace, at its sole discretion, any product that proves to be defective during the warranty period.

The warranty does not cover damages caused by product misuse, product modifications, accidents, abnormal operating or handling conditions, or third-party battery leakage. Any attempt by an unauthorized person to alter or repair the product voids the warranty. Gentec-EO is not liable for consequential damages of any kind.

#### CLAIMS

For warranty service, please contact your Gentec-EO representative or fill out an RMA request:

https://www.gentec-eo.com/contact-us/support-rma-request

To help us answer your request more efficiently, please have your product serial number ready before contacting customer support.

Upon receipt of return authorization, ship the product according to the RMA instructions. Do not ship items without a return authorization. Transport is at the customer's expense, in both directions, unless the product has been received damaged or non-functional. Gentec-EO assumes no responsibility for the damage caused in transit.

#### SAFETY INFORMATION

Do not use a Gentec-EO device if the monitor or the detector looks damaged or if you suspect that the device is not operating properly.

Appropriate installation must be done for water-cooled and fan-cooled detectors. Refer to the specific instructions for more information. Wait a few minutes before handling the detectors after they are powered up. The surfaces of the detectors get very hot, and there is a risk of injury if they have not cooled.

- **Note**: This equipment has been tested and found to comply with the limits for a Class A digital device, pursuant to part 15 of the FCC Rules. These limits are designed to provide reasonable protection against harmful interference in a residential installation. This equipment generates, uses and can radiate radio frequency energy. If not installed and used in accordance with the instructions, it may cause harmful interference to radio communications. However, there is no guarantee that interference will not occur in a particular installation. If this equipment does cause harmful interference to radio or television reception, which can be determined by turning the equipment off and on, try to correct the interference by taking one or more of the following steps:
  - Reorient or relocate the receiving antenna.
  - Increase the distance between the equipment and receiver.
  - Connect the equipment to an outlet that is on a different circuit than the receiver.
  - Consult the dealer or an experienced radio/TV technician for help.

Caution: Changes or modifications not expressly approved in writing by Gentec-EO Inc. may void the user's authority to operate this equipment.

#### SYMBOL

The following international symbol is used in this manual:

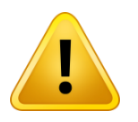

Refer to the manual for specific warning or caution information to avoid any damage to the product.

## Table of contents

| 1. PRONTO-Si handheld las   | er probe                                     | 6  |
|-----------------------------|----------------------------------------------|----|
| 1.1. Included with your P   | RONTO-Si                                     | 6  |
| 1.2. Introduction           |                                              | 6  |
| 1.3. Warnings and discla    | imer                                         | 6  |
| 1.4. Specifications         |                                              | 7  |
| 1.5. Mechanical descript    | ion                                          | 9  |
| 2. User interface           |                                              | 10 |
| 2.1. List of icons          |                                              |    |
| 2.2. Description of the sc  | reens                                        | 11 |
| 3. Operating Instructions   |                                              | 13 |
| 3.1. Turning the device o   | n and off                                    | 13 |
| 3.2. Changing the setting   | JS                                           | 13 |
| 3.2.1. Changing the w       | avelength                                    | 13 |
| 3.2.2. Opening and clo      | osing the settings menu                      | 14 |
| 3.2.3. Changing the or      | ientation of the screen                      | 14 |
| 3.2.4. Changing the br      | ightness of the screen                       | 14 |
| 3.2.5. Getting informa      | tion about the device                        | 14 |
| 3.3. Zeroing                |                                              | 15 |
| 3.4. Making a measurem      | ent                                          | 15 |
| 3.5. Acquiring, transferrir | ng and deleting data                         | 16 |
| 3.5.1. Acquiring data       |                                              | 16 |
| 3.5.2. Transferring dat     | ia                                           | 16 |
| 3.5.3. Deleting the dat     | a                                            | 16 |
| 4. USB communication        |                                              | 17 |
| 4.1. Description            |                                              | 17 |
| 4.2. Setting up communi     | cation with the PRONTO                       | 17 |
| 4.2.1. Connect the PR       | ONTO                                         | 17 |
| 4.2.2. To echo comma        | ands                                         | 17 |
| 4.2.3. Test the connec      | tion                                         | 17 |
| 4.3. Serial command for     | nat                                          |    |
| 4.3.1. Serial protocol r    | ules                                         |    |
| 4.3.2. Text mode rules      | 3                                            |    |
| 4.4. List of serial comma   | nds for the PRONTO (summary)                 | 19 |
| 4.5. Detailed description   | of the serial commands for PRONTO (complete) |    |
| 4.5.1. Display              |                                              |    |

|     | 4.   | 5.2.     | Data acquisition                                   |    |
|-----|------|----------|----------------------------------------------------|----|
|     | 4.   | 5.3.     | Setup                                              | 24 |
|     | 4.   | 5.4.     | Control                                            |    |
|     | 4.   | 5.5.     | Instrument and detector information                |    |
| 2   | 1.6. | Erro     | or messages                                        |    |
| 5.  | Sa   | afety ir | nstructions                                        |    |
| Į   | 5.1. | Ger      | neral                                              |    |
| Į   | 5.2. | Dar      | nage to the optical absorber material              |    |
| Į   | 5.3. | Hov      | <i>w</i> to properly handle the device             |    |
| 6.  | So   | ources   | of error                                           |    |
| 6   | 5.1. | Zer      | o offset                                           |    |
| 6   | 5.2. | Off      | set drift due to temperature                       |    |
| 6   | 5.3. | Wa       | velength                                           |    |
| 6   | 5.4. | Ma       | ximum power                                        |    |
| 7.  | Μ    | ainten   | ance                                               |    |
| -   | 7.1. | Fre      | e firmware upgrade                                 |    |
| 8.  | A    | ccesso   | pries                                              |    |
| 8   | 3.1. | Thr      | eaded adaptor                                      |    |
| 9.  | D    | eclarat  | tion of conformity                                 |    |
| 10  |      | UKCA     | declaration of conformity                          |    |
| 11. |      | Apper    | ndix A: WEEE Directive                             |    |
| 12  |      | Apper    | ndix B: Installing the ProntoDataTransfer software |    |
| 13. |      | Adder    | ndum                                               |    |

## 1. PRONTO-SI HANDHELD LASER PROBE

## 1.1. INCLUDED WITH YOUR PRONTO-SI

The items below are included with the PRONTO-Si.

| Description                   | Part name | Part number |
|-------------------------------|-----------|-------------|
| PRONTO-Si laser power monitor |           |             |
| 1.8 m USB-A to USB-mini cable | MAE-USB   | 202372      |
| Carrying case                 |           |             |
| Calibration certificate       |           |             |

The accessories below can be purchased separately.

| Description                                       | Part name   | Part number |
|---------------------------------------------------|-------------|-------------|
| Internally threaded SM1 adaptor for the PRONTO-Si |             | 203502      |
| Stand (steel post)                                | STAND-S-233 | 200160      |

#### 1.2. INTRODUCTION

The PRONTO-Si laser probe is designed to be used at low average power densities. It can measure between 20 pW and 800 mW (at 600 nm).

The PRONTO-Si can be supplied with an optional stand or a power supply.

Call your nearest Gentec-EO distributor to repair or recalibrate a PRONTO-Si. To find the nearest Gentec-EO office or distributor in your country, go to <u>www.gentec-eo.com/contact-us</u>.

### 1.3. WARNINGS AND DISCLAIMER

In no event shall Gentec-EO or any of its affiliates be liable for any indirect, special, incidental, or consequential injury to persons or damage to property caused by the use of any of our products, by purchasing from Gentec-EO or any of its affiliates, you hereby indicate that you understand and agree to the disclaimer below.

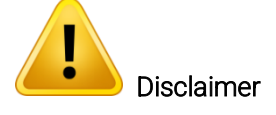

I am fully responsible for the safe application and use of this detector and agree to such by completing the sales process.

I will not use a laser device without wearing approved laser safety goggles designed for such a purpose.

I am aware and responsible for safely dealing with any back reflections.

I will not use the detector in violation of any local, state or federal law and I understand that it is my responsibility to know and abide by those laws relating to the ownership and use of the detector in my jurisdiction.

#### 1.4. SPECIFICATIONS

The following specifications are based on a one-year calibration cycle, an operating temperature of 15 °C to 28 °C (59 °F to 82 °F) and a relative humidity not exceeding 80%. Monitors must be stored in an environment between 10 °C to 60 °C (50 °F to 140 °F) and a relative humidity not exceeding 90%.

|                                                                               | PRONTO-Si                                                                                                    |                                                                                              |  |  |
|-------------------------------------------------------------------------------|----------------------------------------------------------------------------------------------------|----------------------------------------------------------------------------------------------|--|--|
| Interface                                                                     | Touch                                                                                                    | Touch screen                                                                                 |  |  |
| Display                                                                       | Color LCD 28 mm x 35 mm (128 x 160 pixels)                                                                                                    |                                                                                              |  |  |
| Measurement controls                                                          | Zero offset, wavelength                                                                                                    | n selection and reset data                                                                   |  |  |
| Data acquisition and transfer                                                 | On/off controls<br>Maximum of 50,000 measurements<br>Acquisition frequency of 6.8 Hz                                                                        |                                                                                              |  |  |
| Screen personalization                                                        | Four screen orientations                                                                                                    | and four brightness levels                                                                   |  |  |
| Saved settings                                                                | Screen orientation<br>Screen brightness<br>Wavelength                                                                                                    |                                                                                              |  |  |
| Effective aperture                                                            | 10 mm                                                                                                    | x 10 mm                                                                                      |  |  |
| Calibrated spectral range                                                     | <u>Attenuator off</u><br>320 – 1100 nm                                                                                                    | <u>Attenuator on</u><br>400 – 1100 nm                                                        |  |  |
| Power noise level                                                             | 20 pW a                                                                                                    | t 1064 nm                                                                                    |  |  |
| Response time (10% - 90%)                                                     | 0.2 sec                                                                                                    |                                                                                              |  |  |
| Typical sensitivity                                                           | 0.71 A/W at 980 nm<br>0.33 A/W at 1064 nm                                                                                                    |                                                                                              |  |  |
| ADC                                                                           | 24 bits, 6.8 Hz bandwidth                                                                                                    |                                                                                              |  |  |
| Minimum repetition rate for<br>average power measurements of<br>a pulse laser | 100 Hz                                                                                                    |                                                                                              |  |  |
| Calibration uncertainty                                                       | Attenuator off<br>320 - 399 nm ± 6.0%<br>400 - 449 nm ± 2.0%<br>450 - 809 nm ± 1.5%<br>810 - 899 nm ± 2.0%<br>900 - 1009 nm ± 4.0%<br>1010 - 1100 nm ± 7.5% | <u>Attenuator on</u><br>400 - 899 nm ± 4.0%<br>900 - 1009 nm ± 5.0%<br>1010 - 1100 nm ± 7.5% |  |  |
| Linearity with power                                                          | ±                                                                                                    | 2%                                                                                           |  |  |
| Repeatability (precision)                                                     | ± 0.5%                                                                                                    |                                                                                              |  |  |
| Power resolution                                                              | 1 pW                                                                                                    |                                                                                              |  |  |
| Maximum power at 600 nm                                                       | <u>Attenuator off</u><br>65 mW                                                                                                    | <u>Attenuator on</u><br>800 mW                                                               |  |  |
| Maximum power at 980 nm                                                       | Attenuator off<br>40 mW                                                                                                    | <u>Attenuator on</u><br>200 mW                                                               |  |  |
| Maximum power at 1064 nm                                                      | Attenuator offAttenuator on80 mW600 mW                                                                                                    |                                                                                              |  |  |
| Maximum average power density                                                 | 40 mW/cm² at 980 nm<br>80 mW/cm² at 1064 nm                                                                                                    |                                                                                              |  |  |

|                                                                                                    | PRONTO-Si                                                                                                    |
|----------------------------------------------------------------------------------------------------|----------------------------------------------------------------------------------------------------|
| Operating conditions                                                                                | Ambient temperature: 15 °C - 28 °C<br>Maximum Relative humidity: 80%                                                                                |
| Damage Threshold                                                                                    | 100 W/cm <sup>2</sup>                                                                                                    |
| Absorber                                                                                            | Silicon                                                                                                    |
| Attenuator                                                                                          | Integrated slide-in OD1 attenuator                                                                                                    |
| Dimensions<br>Open<br>Closed                                                                        | 41.0 W x 216.2 L x 15.8 D mm<br>41.0 W x 136.0 L x 22.1 D mm                                                                                        |
| Weight                                                                                              | 155 g                                                                                                    |
| Battery type                                                                                        | USB Rechargeable Li-ion                                                                                                    |
| Battery life<br>(time before the battery needs to<br>be charged via the USB port)                   | 17 hours (with brightness set at 25%)<br>Charge time: 7.5 hours when empty                                                                          |
| Maximum battery cycle count<br>(amount of charge cycles before<br>the battery loses its efficiency) | Approximately 500 full charges (0-100%)                                                                                                    |
| Lithium battery transport compliance                                                                | UN: Recommendations on the Transport of Dangerous Goods,<br>Manual of Tests and Criteria, ST/SG/AC.10/11/Rev.6/Amend.1<br>Section 38.3 <sup>1</sup> |
| Mounting holes (for post)                                                                           | 1 x 8-32                                                                                                    |

Specifications are subject to change without notice.

<sup>&</sup>lt;sup>1</sup> UN38.3 certificate available upon request.

#### **1.5. MECHANICAL DESCRIPTION**

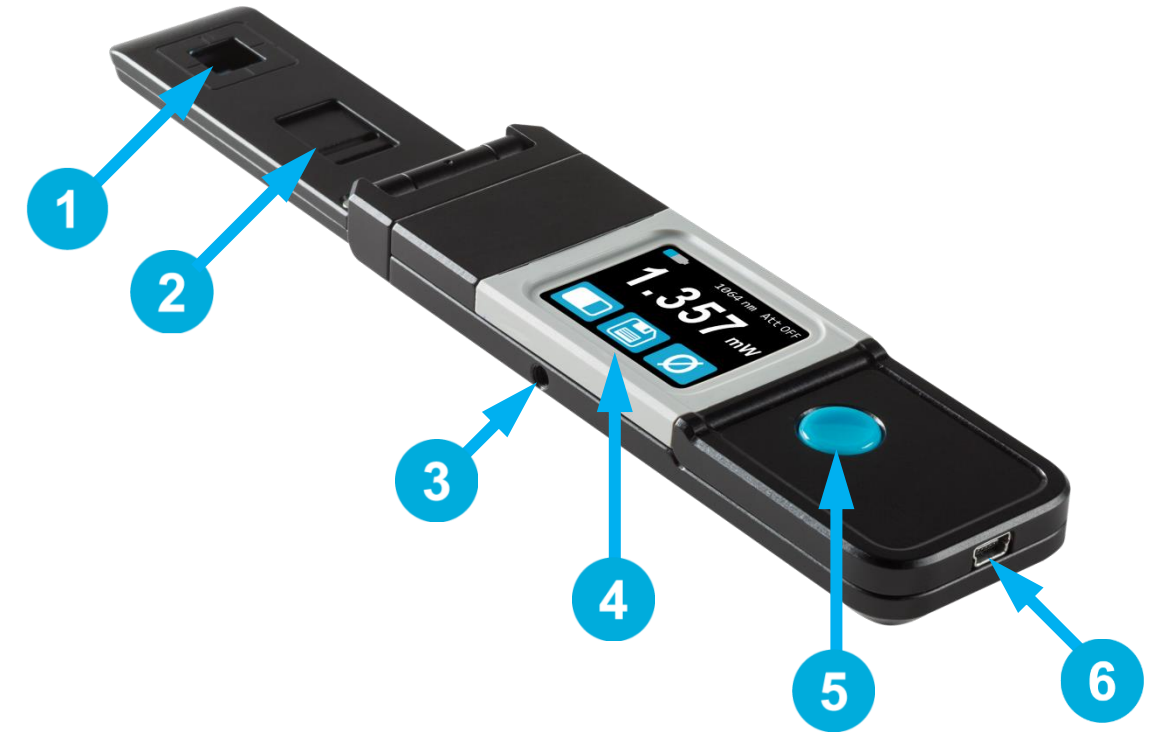

Figure 1. PRONTO-Si mechanics

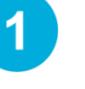

2

3

4

5

6

#### Sensor

The laser must be centered on the absorber when making a measurement.

#### Slide-in attenuator

The position of the OD1 integrated filter is known, and the measured power is automatically adjusted.

#### Mounting hole

There is an 8-32 mounting hole to fit the device on a post for safer use during the measurements.

#### Touchscreen display and controls

The touchscreen interface controls the device.

#### On/off/settings button

This button is used to turn the device on (press when the device is off) and off (press and hold for 3 seconds when the device is on). It is also used to access the settings menu (press when the device is on).

#### USB Port

The Mini-B USB 2.0 port is used to transfer data from the device to a PC and to charge the battery.

## 2. USER INTERFACE

## 2.1. LIST OF ICONS

| ICON         | NAME               | DESCRIPTION                                                                                                    |
|--------------|--------------------|----------------------------------------------------------------------------------------------------|
|              |                    | Indicates the battery level.                                                                                      |
| <b>*</b>     | Battery            | If the battery icon is red, recharge immediately.<br>The yellow lightning sign indicates the battery is charging. |
|              | Bar-graph          | Press $\rightarrow$ switches to bar-graph mode                                                                    |
| $\Delta$     | Min/Max            | Press $\rightarrow$ switches to min/max mode                                                                      |
| 1.23         | Real-time          | Press $\rightarrow$ switches to real-time mode                                                                    |
| λ            | Wavelength         | Press $\rightarrow$ opens the wavelength menu                                                                     |
|              |                    | Press $\rightarrow$ starts data acquisition                                                                       |
|              | Data acquisition   | Press and hold $\rightarrow$ erases the saved data                                                                |
|              |                    | Press $\rightarrow$ stops data acquisition                                                                        |
| $\bigcirc$   | Reset              | Press $\rightarrow$ sets the minimum and maximum values to the current power                                      |
| $\land$      | Up                 | Press $\rightarrow$ increments the selected units                                                                 |
| $\checkmark$ | Down               | Press $\rightarrow$ decrements the selected units                                                                 |
| i            | About              | Press $\rightarrow$ opens the about menu                                                                          |
|              |                    | Indicates the screen orientation (four options)                                                                   |
| ₩ ₩          | Screen orientation | Press $\rightarrow$ toggles to the next orientation                                                               |
| * *          | Drickterer         | Indicates the screen's brightness level (four options)                                                            |
| ₩ ₩          | Brightness         | Press $\rightarrow$ toggles to the next brightness level                                                          |
| Ø            | Zero               | $\ensuremath{Press}\xspace \to \ensuremath{calculates}\xspace$ and activates the zero offset for all the ranges   |
| Ø            |                    | Press $\rightarrow$ deactivates the zero offset                                                                   |

## 2.2. DESCRIPTION OF THE SCREENS

| SCREEN                                                                                                    | FUNCTIONS                                                                                                    |
|----------------------------------------------------------------------------------------------------|----------------------------------------------------------------------------------------------------|
| Common features                                                                                                    |                                                                                                    |
| 633nm AttOFF                                                                                                    | <ul> <li>Top row:</li> <li>Displays the battery indicator, wavelength, and attenuator on/off state.</li> <li>Bottom row:</li> <li>Left button toggles between the three display modes (real-time, bar-graph, and min/max).</li> <li>When the data acquisition button is white, the measured power is logged in the internal memory.</li> <li>When the zero button is white, the offset is applied to the measured power.</li> </ul> |
| Real-time mode                                                                                                    |                                                                                                    |
| 633nm AttOFF<br>1.234 mW<br>() () () () () () () () () () () () () (                                                                  | <ul> <li>Displays the measured power in real-time.</li> </ul>                                                                                                    |
| Bar-graph mode                                                                                                    |                                                                                                    |
| 633nm AttoFF<br>1.234 mW<br>▲ ■ Ø                                                                                                    | <ul> <li>Displays the measured power in real-time.</li> <li>Displays a bar graph of the current scale.</li> </ul>                                                                                                    |
| Min/max mode                                                                                                    |                                                                                                    |
| 633nm       Attoff         1.234       mW         Max       2.678         Min       1.142         Min       1.142         Min       0 | <ul> <li>Displays the measured power in real-time.</li> <li>Displays minimum power (in green) and maximum power (in red) since the last reset.</li> </ul>                                                                                                    |

| SCREEN                                                                                                    | FUNCTIONS                                                                                                    |  |  |
|----------------------------------------------------------------------------------------------------|----------------------------------------------------------------------------------------------------|--|--|
| Zeroing                                                                                                    |                                                                                                    |  |  |
| 633nm AttOFF<br>633nm AttOFF<br>C<br>Zeroing 1mW scale<br>C<br>C<br>C<br>C<br>C<br>C<br>C<br>C<br>C<br>C<br>C<br>C<br>C             | The PRONTO is setting the zero offset for all ranges to<br>ensure the accuracy of the measurements (see 3.3).                                                                                                    |  |  |
| Settings                                                                                                    |                                                                                                    |  |  |
| ↑↑↑     ★     ↑↑↑     ★       λ     i     λ     i                                                                                   | <ul> <li>Displays the settings controls and menus.</li> <li>Automatically saves the orientation (see 3.2.3) and brightness (3.2.4) upon exit.</li> </ul>                                                                          |  |  |
| Wavelength menu                                                                                                    |                                                                                                    |  |  |
| 1064       980         nm       980         nm       532         633         nm       488         488       410         nm       nm | <ul> <li>Displays the wavelength presets (see 3.2.1)</li> </ul>                                                                                                    |  |  |
| Set wavelength                                                                                                    |                                                                                                    |  |  |
| $\frac{1064}{1064}$                                                                                                    | <ul> <li>Displays the current wavelength.</li> <li>Users must press a digit to select it and press the up/down controls to adjust the wavelength (see 3.2.1).</li> <li>Automatically saves the new settings upon exit.</li> </ul> |  |  |
| About                                                                                                    |                                                                                                    |  |  |
| <i>i</i><br><i>i</i><br>Model: PRONTO-Si<br>SN: 228779<br>Firm: 1.00.01<br>SN: 228779<br>Firm: 1.00.01<br>Cal Date: Jan. 6, 2016    | <ul> <li>Displays the following information (see 3.2.5):</li> <li>Model name</li> <li>Serial number</li> <li>Firmware</li> <li>Last calibration date</li> </ul>                                                                   |  |  |

## **3. OPERATING INSTRUCTIONS**

#### 3.1. TURNING THE DEVICE ON AND OFF

Turn on: Press the on/off/settings button

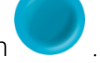

Turn off: Press and hold the on/off/settings button for 3 seconds.

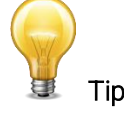

The device will automatically turn off after 5 minutes of inactivity, except if data is being acquired. When the device is plugged into a PC via the USB cable, it will turn on and stay on until it is manually turned off or unplugged.

## 3.2. CHANGING THE SETTINGS

#### 3.2.1. Changing the wavelength

Before making a measurement, it is important that you adjust the calibration of the device to the wavelength of the source to be measured.

- 1. Press the on/off/settings button to access the settings menu
- 2. Press the wavelength button to display a list of presets.

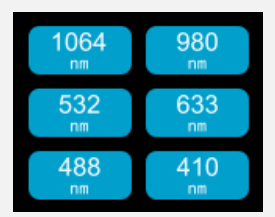

Figure 2. The six wavelength buttons can be customized by the user

There are six presets in the wavelength menu. The values can be set to any wavelength between 320 nm and 1100 nm. To change a value, press it until the screen changes to the set wavelength menu. Each digit is changed individually by selecting it and pressing the up/down arrows. For example, if you want to change 1064 nm to 532 nm, you need to do the following:

- Select the 1<sup>st</sup> number. Make sure it turns blue 1064 and use the down button to reduce it to 0.
   Select the 2<sup>nd</sup> number. Make sure it turns blue 0064 and use the up button to increase it to 5.
   Select the 3<sup>rd</sup> number. Make sure it turns blue 0564 and use the down button to reduce it to 3.
- 4. Select the 4<sup>th</sup> number. Make sure it turns blue 0534 and use the down button to reduce it to 2.

## 5. You're done! 0532

Once the desired value is entered, press the on/off/settings button to exit the menu and automatically save your new settings.

#### 3.2.2. <u>Opening and closing the settings menu</u>

When the device is on, press the on/off/settings button to access the menu. Pressing the button again will close it and save whatever settings have been changed.

#### 3.2.3. Changing the orientation of the screen

There are four possible screen orientations: up, down, left, and right. The button displays the current

orientation, for example, up: . To change the orientation, simply press the button, and the next choice will appear. The changes will be saved once you exit the settings menu.

#### 3.2.4. Changing the brightness of the screen

There are four possible brightness levels: 100%, 75%, 50% and 25%. The button displays the current

brightness, for example, 75%: To change the brightness, simply press the button, and the next choice will appear. The changes will be saved once you exit the settings menu.

#### 3.2.5. Getting information about the device

Relevant information about the device is stored in the about menu . This information can be useful when returning the device for repairs or recalibration. These include the model name, serial number, firmware version, and the last calibration date.

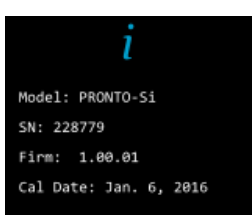

Figure 3. The about menu displays important information about your device

Press the on/off/settings button to exit the menu and go back to the measurement screen.

#### 3.3. ZEROING

- 1. Make sure the attenuator is in the appropriate position for your measurements (the zero offset must be recalculated when the attenuator changes position).
- 2. Block off any laser radiation to the detector.
- 3. To reset the zero, wait until the reading has stabilized. The power read by the device when no laser beam is incident on the sensor may not be exactly zero if the device is not thermally stabilized. Warm up until the reading without laser power is stable for several minutes. Half an hour warm-up is recommended for measuring low powers precisely.
- 4. Press the zero button. The device passes through all the scales to determine the compensation to null each one. When the process is complete, the device returns to the measurement screen and you are now ready to make an accurate measurement.

| When the offset is applied to the measurement, the zero button is white $oxed{1}$ | 0 | . The offset stays active until |
|-----------------------------------------------------------------------------------|---|---------------------------------|
| the zero button is pressed again or until the PRONTO-Si is turned off.            |   |                                 |

a

#### 3.4. MAKING A MEASUREMENT

Once all the settings are adjusted, you are ready to make a measurement. Just follow the step-by-step instructions below.

- 1. Turn the device on.
- 2. Select the wavelength closest to the laser light you want to measure (see Section 3.2.1).
- **3.** For maximum accuracy, adjust the reading to zero before making the measurements (see Section 3.3). For low-power measurements, the sensor must be protected from ambient light and ideally used in the dark.
- 4. Place the device in the laser beam path. The entire laser beam must be within the aperture of the sensor. Do not exceed maximum specified densities, energies, or power. For the most accurate measurement, spread the beam across 90% of the area.
- 5. The device will automatically display the power value.

## 3.5. ACQUIRING, TRANSFERRING AND DELETING DATA

#### 3.5.1. Acquiring data

You can store the measurements done by the device simply by pressing the save button

pressed, the button turns white to indicate that the data is being stored in the internal memory of the device. Once activated, the data acquisition will stay active until stopped or if the device is turned off and on. To stop the data acquisition, press the save button again, and it will revert to its original state.

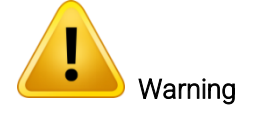

When acquiring data, the PRONTO-Si does not automatically shut down, even if the head is flipped closed.

#### 3.5.2. Transferring data

To retrieve the data, you must connect the PRONTO-Si to your computer with a USB cable and use the

ProntoDataTransfer software . You can download our latest version of the software in the Downloads section of our website (<u>https://gentec-eo.com/downloads</u>). The data will be uploaded on your computer in a text format, which you can save to a known location on your computer and then open in your preferred analysis software.

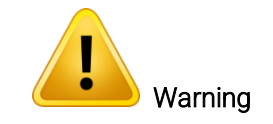

Once the data has been transferred to a computer, it is deleted from the internal memory of the device.

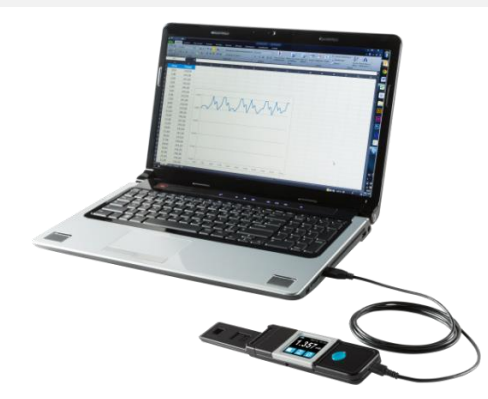

Figure 4. Transferring measurements acquired with a PRONTO-Si to a computer

Complete installation and data transfer instructions can be found in Appendix B: Installing the ProntoDataTransfer software.

#### 3.5.3. Deleting the data

To delete the data from the internal memory, you must hold the save button for approximately 3 seconds. A text will appear and ask, "Erase all data?". Press the yes button, then click OK.

When

## 4. USB COMMUNICATION

## 4.1. DESCRIPTION

The PRONTO has one communication mode: ASCII. The format will require text input commands which follow the rules stated in section 0. The section 0 describes all the commands.

The USB class used by the PRONTO is a CDC or communications device class. This means it shows up in the host PC as a COM port, it is not a COM port, but rather a true full-speed USB port. You can talk to it as if it were an RS232 port, but much faster. Follow the Windows Prompts to install the USB drivers. The USB drivers are fully tested and digitally signed by Microsoft.

Open the appropriate port in your software with standard COM port tools. None of the port settings matter since they are not used, so leave them at whatever default they are in. It is a real USB connection.

Use the standard COM port write and read protocols to control the PRONTO.

#### 4.2. SETTING UP COMMUNICATION WITH THE PRONTO

#### 4.2.1. Connect the PRONTO

Use your favorite serial terminal emulator to connect to the COM port. Some example serial terminal programs are

- CoolTerm: <u>https://freeware.the-meiers.org/</u>
- PuTTY: <u>http://www.putty.org/</u>
- RealTerm: <u>https://realterm.sourceforge.io/</u>

If you need to know the COM port number, you can find it in Windows Device Manager.

Use the following communication parameter settings:

| PRONTO COM port settings |                       |  |
|--------------------------|-----------------------|--|
| Bits per second          | Any setting will work |  |
| Data bits                | Any setting will work |  |
| Parity                   | Any setting will work |  |
| Stop bits                | Any setting will work |  |
| Flow control             | Any setting will work |  |

#### 4.2.2. <u>To echo commands</u>

The commands you type will not appear in the terminal window unless you set up the terminal emulator to do so. Only the response from the monitor will be displayed. If you prefer to see the commands you are typing, enable "Local Echo" or an equivalent setting.

#### 4.2.3. <u>Test the connection</u>

In the terminal window, type \*VER. If the response is the version of your monitor, you are successfully connected and ready for serial command action.

#### 4.3. SERIAL COMMAND FORMAT

#### 4.3.1. Serial protocol rules

Commands are sent as text strings. The response will either be data or an empty string.

#### 4.3.2. Text mode rules

All text commands must begin with a trig character (\*). You do not need to end with a line feed or a carriage return. Parameters must NOT be separated by spaces. Characters do not have to be capitals, mixed upper and lower cases are OK. Replies to all text mode commands are also in text mode and end with a carriage return and a line feed.

In case of an error, the reply string is one of the following:

#### "Command Error. Command not recognized."

or

#### "Command Error. Command must start with '\*"

Because all text mode replies end with a carriage return <CR> or line feed <LF> (or both), a text reply contains tabulations when many elements need to be separated in the string. This is useful when exporting data to a spreadsheet.

## 4.4. LIST OF SERIAL COMMANDS FOR THE PRONTO (SUMMARY)

| #     | Command Name                  | Command | Description                                                 |  |
|-------|-------------------------------|---------|-------------------------------------------------------------|--|
| Disp  | ау                            |         |                                                             |  |
| 01    | Set scale                     | SCS     | Manually sets the scale                                     |  |
| 02    | Set scale up                  | SSU     | Changes scale to the next higher scale                      |  |
| 03    | Set scale down                | SSD     | Changes scale to the next lower scale                       |  |
| 04    | Get current scale index       | GCR     | Returns scale index between 0 and 41                        |  |
| 05    | Set autoscale                 | SAS     | Sets the autoscale                                          |  |
| 06    | Get autoscale                 | GAS     | Returns autoscale status                                    |  |
| 07    | Display valid scale           | DVS     | Displays the valid scales for the connected head            |  |
| 08    | Get measure mode display      | GMD     | Returns the current measure mode on PRONTO                  |  |
| 09    | Control LCD                   | LCD     | Turns on/off the LCD                                        |  |
| Meas  | surement                      |         |                                                             |  |
| Data  | acquisition                   | -       |                                                             |  |
| 10    | Query current value           | CVU     | Gets the value currently in ASCII or binary                 |  |
| 11    | Send continuous               | CALL    | Sends the values in ASCII or binary to the serial port with |  |
| 11    | transmission of data          | CAU     | the data sampling setting                                   |  |
| 12    | Stop the CAU command          | CSU     | Stops the *CAU command                                      |  |
| 13    | Query new value ready         | NVU     | Determines if new reading is available or not               |  |
| Setup |                               |         |                                                             |  |
| 14    | Set personal wavelength       | PWC     | Specifies the wavelength in nm                              |  |
|       | correction in nm              | 1 110   |                                                             |  |
| 15    | Get wavelength                | GWL     | Returns the wavelength in nm                                |  |
| 16    | Get attenuator position       | GAT     | Returns on or off depending on the attenuator position      |  |
| Cont  | rol                           | I       |                                                             |  |
| 17    | Set zero offset               | SDZ     | Zeroes the reading for a value without offset               |  |
| 18    | Clear zero offset             | COU     | Undoes the zeroing of the reading for a power detector      |  |
| 19    | Get zero offset               | GZO     | Returns the zero offset status                              |  |
| 20    | Set user multiplier           | MUL     | Sets the multiplier value                                   |  |
| 21    | Get user multiplier           | GUM     | Returns the current multiplier value                        |  |
| 22    | Set user offset               | OFF     | Sets the offset value                                       |  |
| 23    | Get user offset               | GUO     | Returns the current offset value                            |  |
| Instr | ument and detector Informatio | n       |                                                             |  |
| 24    | Query version                 | VER     | Gets firmware version of the monitor                        |  |
| 25    | Query status                  | STS     | Retrieves the detector information and monitor settings     |  |
| 26    | Query extended status         | ST2     | Returns the extended status                                 |  |
| 27    | Return instrument ID          | IDN     | Returns the device model                                    |  |
| 28    | Return instrument firmware    | GSV     | Returns the firmware version                                |  |
| 29    | Return global information     | GFW     | Returns the firmware identification number, the device      |  |
|       |                               |         | model, and the firmware version                             |  |
| 30    | Query battery state           | QSO     | Returns the battery level                                   |  |

## 4.5. DETAILED DESCRIPTION OF THE SERIAL COMMANDS FOR PRONTO (COMPLETE)

#### 4.5.1. Display

#### 01 - Set Scale

This command is used to force the display of the current data into a specific scale. The lower scale is always zero, the higher scales can be found in the table below. The autoscale mode applies the best scale for the current values in real-time. The parameter must be one of the identifiers in the table below and have two digits.

| Command | Parameters  | Answer |
|---------|-------------|--------|
| SCS     | Range index |        |

#### Range identifiers

| Index | Value                         | Index | Value                         |
|-------|-------------------------------|-------|-------------------------------|
| 00    | 1 picowatt or picojoule       | 21    | 30 milliwatts or millijoules  |
| 01    | 3 picowatts or picojoules     | 22    | 100 milliwatts or millijoules |
| 02    | 10 picowatts or picojoules    | 23    | 300 milliwatts or millijoules |
| 03    | 30 picowatts or picojoules    | 24    | 1 watt or joule               |
| 04    | 100 picowatts or picojoules   | 25    | 3 watts or joules             |
| 05    | 300 picowatts or picojoules   | 26    | 10 watts or joules            |
| 06    | 1 nanowatt or nanojoule       | 27    | 30 watts or joules            |
| 07    | 3 nanowatts or nanojoules     | 28    | 100 watts or joules           |
| 08    | 10 nanowatts or nanojoules    | 29    | 300 watts or joules           |
| 09    | 30 nanowatts or nanojoules    | 30    | 1 kilowatt or kilojoule       |
| 10    | 100 nanowatts or nanojoules   | 31    | 3 kilowatts or kilojoules     |
| 11    | 300 nanowatts or nanojoules   | 32    | 10 kilowatts or kilojoules    |
| 12    | 1 microwatt or microjoule     | 33    | 30 kilowatts or kilojoules    |
| 13    | 3 microwatts or microjoules   | 34    | 100 kilowatts or kilojoules   |
| 14    | 10 microwatts or microjoules  | 35    | 300 kilowatts or kilojoules   |
| 15    | 30 microwatts or microjoules  | 36    | 1 megawatt or megajoule       |
| 16    | 100 microwatts or microjoules | 37    | 3 megawatts or megajoules     |
| 17    | 300 microwatts or microjoules | 38    | 10 megawatts or megajoules    |
| 18    | 1 milliwatt or millijoule     | 39    | 30 megawatts or megajoules    |
| 19    | 3 milliwatts or millijoules   | 40    | 100 megawatts or megajoules   |
| 20    | 10 milliwatts or millijoules  | 41    | 300 megawatts or megajoules   |

Default: Autoscale

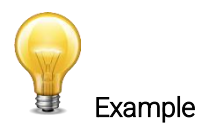

The following example sets the scale to 3 nanowatts or nanojoules:

Command: \*SCS07

Answer:

#### 02 - Set scale up

This command is used to force the display of the current data to a higher scale.

| Command | Parameters | Answer |
|---------|------------|--------|
| SSU     | None       |        |

#### 03 - Set scale down

This command is used to force the display of the current data into a lower scale.

| Command | Parameters | Answer |
|---------|------------|--------|
| SSD     | None       |        |

#### 04 - Get current scale index

This command returns the scale index between 0 and 41. Please refer to the set scale command (SCS) details for the complete scale index table.

| Command       | Parameters | Answer                       |
|---------------|------------|------------------------------|
| GCR           | None       | Index from 0 to 41           |
|               | Example    |                              |
| Command: *GCR | Answer:    | Range: 10 <cr><lf></lf></cr> |

#### 05 - Set autoscale

This command is used to force the display into autoscale.

| Command | Parameters | Answer |
|---------|------------|--------|
| SAS     | 1: On      |        |
|         | 0: Off     |        |

#### 06 - Get autoscale

This command returns whether or not the autoscale option is activated.

| Command       | Parameters         | Answer               |  |
|---------------|--------------------|----------------------|--|
| GAS           | None               | 1: On                |  |
|               |                    | U: Uff               |  |
| Example       |                    |                      |  |
| Command: *GAS | Answer: AutoScale: | I <cr><lf></lf></cr> |  |
|               |                    |                      |  |

#### 07 - Display valid scale

This command is used to display all the valid scales that the connected head supports. The scales are displayed in the scale index. Please refer to the set scale section for the table correspondence.

| Command       | Parameters                                                                                                    | Answer                                                                                                    |
|---------------|----------------------------------------------------------------------------------------------------|----------------------------------------------------------------------------------------------------|
| DVS           | None                                                                                                    | The valid scale index                                                                                                    |
|               | Example                                                                                                    |                                                                                                    |
| Command: *DVS | Answer: [9]: 30.00 n [10]: 100.0 n [11]: 300.0 n [11]: 300.0 u [12]: 1.000 u [13]: 3.000 u [14]: 10.00 u [15]: 30.00 u [16]: 100.0 u [17]: 300.0 u [17]: 300.0 u [18]: 1.000 m [20]: 10.00 m [21]: 30.00 m [22]: 100.0 m [23]: 300.0 m [24]: 1.000 | CR> <lf><br/><cr><lf><br/><cr><lf><br/><cr <clf=""><br/><cr <clf="" <cr="" <cr<="" td=""></cr></cr></cr></cr></cr></cr></cr></cr></cr></cr></cr></cr></cr></cr></cr></cr></cr></cr></cr></cr></cr></cr></cr></cr></cr></cr></cr></cr></cr></cr></cr></cr></cr></cr></cr></cr></cr></cr></cr></cr></cr></cr></cr></cr></cr></lf></cr></lf></cr></lf> |

#### 08 - Get measure mode display

This command returns the PRONTO's measurement mode. Depending on the type of PRONTO, it can be the continuous power mode in W (CWP), the single-shot power mode in W (SSP), or the single-shot energy mode in J (SSE).

| Command | Parameters | Answer  |
|---------|------------|---------|
| GMD     | None       | CWP = 0 |
|         |            | SSP = 3 |
|         |            | SSE = 2 |

The PRONTO-Si only has the CWP mode.

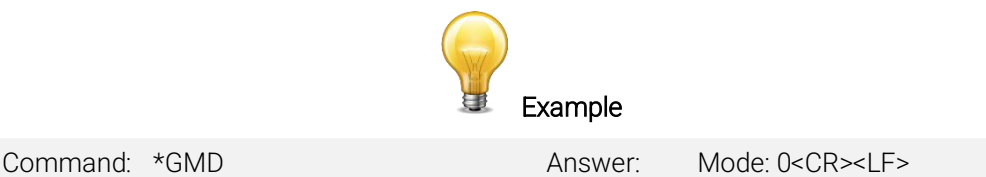

#### 09 - Control LCD

This command is used to control the LCD by turning it on and off. The PRONTO is still working even if the LCD is off.

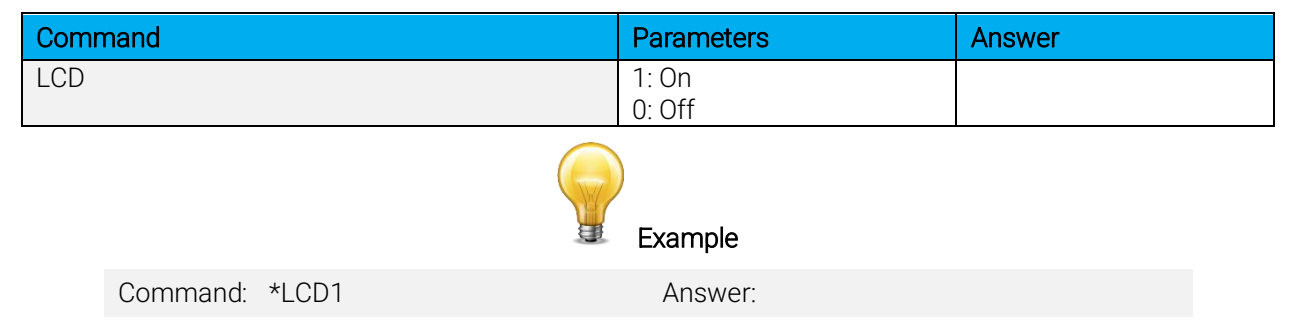

#### 4.5.2. Data acquisition

#### 10 - Query current value

This command is used to query the value that is currently being displayed by the monitor. The value is displayed in watts or joules.

| Command | Parameters | Answer                              |
|---------|------------|-------------------------------------|
| CVU     | None       | Data in ASCII (scientific notation) |
|         | )          |                                     |

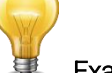

Examples

For example, a 506.601 watts reading and a -12.25631 milliwatts reading would be displayed like this:

| Command: | *CVU | Answer: | +5.066010e+02 <cr><lf></lf></cr> |
|----------|------|---------|----------------------------------|
| Command: | *CVU | Answer: | -1.225631e-02 <cr><lf></lf></cr> |

#### 11 - Send continuous transmission of data

This command is used to send data to the serial port at a frequency of 6.8 Hz.

| Command | Parameters | Answer        |
|---------|------------|---------------|
| CAU     | None       | Data in ASCII |

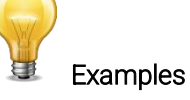

For example, with a PRONTO in CWP, a reading of around 500 milliwatts would be displayed like this until the command \*CSU is sent:

Command: \*CAU Answer: +5.066010e-01<CR><LF> +5.066012e-01<CR><LF> +5.066014e-01<CR><LF> +5.066014e-01<CR><LF> +5.066032e-01<CR><LF> +5.066032e-01<CR><LF> +5.066042e-01<CR><LF>

#### 12 - Stop the CAU command

This command is used to stop the real-time transfer enabled by the CAU command.

| Command | Parameters | Answer |
|---------|------------|--------|
| CSU     | None       |        |

#### 13 – Query new value ready

This command is used to check whether a new value is available from the device. Though optional, its use is recommended when used with a single pulse operation.

| Command       | Parameters              | Answer                       |
|---------------|-------------------------|------------------------------|
| NVU           | None                    | New Data Available           |
|               |                         | Or<br>New Data Not Available |
|               | Example                 |                              |
| Command: *NVU | Answer: New Data Not Av | ailable <cr><lf></lf></cr>   |

#### 4.5.3. <u>Setup</u>

#### 14 - Set personal wavelength correction in nm

This command is used to specify the wavelength in nm being used on the detector. The internal memory in the detector contains measured spectral data for a wide range of wavelengths. A valid value is set between the lowest and highest wavelengths supported by the device, and it should not be a floating point value. The input parameter must have five digits. If the desired wavelength does not have five digits, you must enter a zero-padded number. For example, to set the wavelength at 514 nm, you must enter 00514 or 514.0.

Specifying zero as a wavelength or providing an out-of-bound value as a parameter cancels the command.

| Command | Parameters | Answer |
|---------|------------|--------|
| PWC     | Wavelength |        |

Default: Calibration wavelength (typically 1064 nm, varies with the detector model)

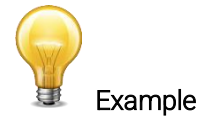

The following example sets the wavelength to 514 nm.

Command: \*PWC00514 Answer:

#### 15 - Get wavelength

This command returns the wavelength in nm.

| Command       | Parameters   | Answer                       |
|---------------|--------------|------------------------------|
| GWL           | None         | Returns the wavelength in nm |
|               | Example      |                              |
| Command: *GWL | Answer: PWC: | 1064 <cr><lf></lf></cr>      |

#### 16 - Get attenuator position

This command returns the attenuator position with on or off.

| Command       | Parameters          | Answer               |
|---------------|---------------------|----------------------|
| GAT           | None                | 1: On<br>0: Off      |
|               | Example             |                      |
| Command: *GAT | Answer: Attenuator: | 0 <cr><lf></lf></cr> |

#### 4.5.4. Control

#### 17 - Set diode zero offset

This command subtracts the current value from all future measurements the moment the command is issued to set a new zero point.

| Command       | Parameters            | Answer                                              |
|---------------|-----------------------|-----------------------------------------------------|
| SDZ           | None                  | Please Wait<br>Done!                                |
|               | Example               |                                                     |
| Command: *SDZ | Answer: Pleas<br>Done | se Wait <cr><lf><br/>! <cr><lf></lf></cr></lf></cr> |

#### 18 - Clear zero offset

This command undoes the zero offset command to set the zero point at zero (cancel the SDZ command).

| Command | Parameters | Answer |
|---------|------------|--------|
| COU     | None       |        |

#### 19 - Get zero offset

This command returns whether the zero offset has been activated or not.

| Command |       |      |  | Parameters   |                   | Answer          |  |
|---------|-------|------|--|--------------|-------------------|-----------------|--|
| GZO     |       |      |  | None         |                   | 1: On<br>0: Off |  |
|         |       |      |  | )<br>Example |                   |                 |  |
| Com     | mand: | *GZO |  | Answer:      | Zero: 0 <cr></cr> | <lf></lf>       |  |

#### 20 - Set user multiplier

This command is used to set the value of the multiplier between 0.5 and 2.5.

| Command | Parameters                      | Answer |
|---------|---------------------------------|--------|
| MUL     | Eight-character numerical value |        |

#### Default: 1

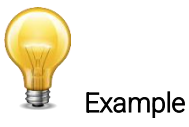

The following example sets multiplier = 2.

| Command: | *MUL0000002  | Answer: |
|----------|--------------|---------|
|          | or           |         |
|          | *MUL2.000000 |         |

#### 21 - Get user multiplier

This command returns the multiplier value.

| Command       | Parameters                             | Answer                   |
|---------------|----------------------------------------|--------------------------|
| GUM           | None                                   | Current multiplier value |
|               | Example                                |                          |
| Command: *GUM | Answer:<br>User multiplier: 2.00000001 | E+00 <cr><lf></lf></cr>  |

#### 22 - Set user offset

This command is used to set the value of the offset.

| Command | Parameters                      | Answer |
|---------|---------------------------------|--------|
| OFF     | Eight-character numerical value |        |

Default: 0

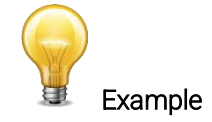

The following example sets the offset to 1.5 milliwatts.

| Command: | *OFF0.001500       | Answer: |
|----------|--------------------|---------|
|          | or<br>*OFF1.500e-3 |         |

The other option available is the zero offset. The zero offset operation is done first, before the user multipliers and offsets.

#### 23 - Get user offset

This command returns the offset value.

| Command       | Parameters                           | Answer                |
|---------------|--------------------------------------|-----------------------|
| GUO           | None                                 | Current offset value  |
|               | Example                              |                       |
| Command: *GUO | Answer:<br>User offset: 1.5000000E-0 | )3 <cr><lf></lf></cr> |

#### 4.5.5. Instrument and detector information

#### 24 - Query version

This command is used to query the device to get information about the firmware version and the device type.

| Command          | Parameters              | Answer                    |
|------------------|-------------------------|---------------------------|
| VER              | None                    | Version and device type   |
|                  | Example                 |                           |
| Command: *VER An | swer: PRONTO version 1. | 00.08- <cr><lf></lf></cr> |

#### 25 - Query status

This command is used to query the device to get information about the following characteristics:

- Measure mode
- Maximum, minimum, and current scale
- Maximum, minimum, and current wavelength with and without attenuation
- Attenuator availability and status
- Detector model
- Detector serial number

| Command | Parameters | Answer                                               |
|---------|------------|------------------------------------------------------|
| STS     | None       | A hexadecimal structure described in the table below |

The first byte represents the validity of the structure: 0 represents a valid line while 1 is the end of the structure. The next four bytes represent the address line, and the last four bytes are the actual value. The values are written on 32 bits, which means that all the values are written on two lines. The first line represents the LSB, and the second line represents the MSB.

The following table shows the output with a PRONTO-Si, serial number 199672.

Note that text data values such as detector name and serial number are in ASCII-encoded little-endian 16-bit chunks; byte order must be reversed to be converted into a readable format.

| Hexadecimal structure |         | Converted | Definition |                                               |
|-----------------------|---------|-----------|------------|-----------------------------------------------|
| Valid                 | Address | Value     | value      |                                               |
| :0                    | 0000    | 0003      | 3          | Reserved                                      |
| :0                    | 0001    | 0000      | 0          | Reserved                                      |
| :0                    | 0002    | 0003      | 3          | Reserved                                      |
| :0                    | 0003    | 0000      | 0          | Reserved                                      |
| :0                    | 0004    | 0000      | 0          | Measure mode LSB                              |
| :0                    | 0005    | 0000      | 0          | Measure mode MSB                              |
| :0                    | 0006    | 0015      | 21         | Current scale LSB (refer to scale index *SCS) |
| :0                    | 0007    | 0000      | 0          | Current scale MSB (refer to scale index *SCS) |
| :0                    | 0008    | 0019      | 25         | Maximum scale LSB (refer to scale index *SCS) |
| :0                    | 0009    | 0000      | 0          | Maximum scale MSB (refer to scale index *SCS) |
| :0                    | 000A    | 0011      | 17         | Minimum scale LSB (refer to scale index *SCS) |
| :0                    | 000B    | 0000      | 0          | Minimum scale MSB (refer to scale index *SCS) |
| :0                    | 000C    | 0428      | 1064       | Current wavelength LSB (nm)                   |
| :0                    | 000D    | 0000      | 0          | Current wavelength MSB (nm)                   |
| :0                    | 000E    | 2968      | 10600      | Maximum wavelength LSB (nm)                   |
| :0                    | 000F    | 0000      | 0          | Maximum wavelength MSB (nm)                   |
| :0                    | 0010    | 00C1      | 193        | Minimum wavelength LSB (nm)                   |
| :0                    | 0011    | 0000      | 0          | Minimum wavelength MSB (nm)                   |
| :0                    | 0012    | 0001      | 1          | Is attenuator available LSB (1= yes 0 = no)   |
| :0                    | 0013    | 0000      | 0          | Is attenuator available MSB (1= yes 0 = no)   |
| :0                    | 0014    | 0000      | 0          | Is attenuator on LSB (1= yes 0 = no)          |
| :0                    | 0015    | 0000      | 0          | Is attenuator on MSB (1= yes 0 = no)          |
| :0                    | 0016    | 2968      | 10600      | Maximum wavelength with attenuation LSB (nm)  |
| :0                    | 0017    | 0000      | 0          | Maximum wavelength with attenuation MSB (nm)  |
| :0                    | 0018    | 00C1      | 193        | Minimum wavelength with attenuation LSB (nm)  |
| :0                    | 0019    | 0000      | 0          | Minimum wavelength with attenuation MSB (nm)  |
| :0                    | 001A    | 52 50     | RP         |                                               |
| :0                    | 001B    | 4E 4F     | NO         | Detector name in ASCII (DDONITO Si)           |
| :0                    | 001C    | 4F 54     | OT         |                                               |
| :0                    | 001D    | 53 2D     | S -        |                                               |
| :0                    | 001E    | 00 69     | i          | 00 = Null termination character               |

| Hexadecimal structure |         | Converted | Definition |                                           |
|-----------------------|---------|-----------|------------|-------------------------------------------|
| Valid                 | Address | Value     | value      |                                           |
| :0                    | 001F    | CC CC     |            |                                           |
| :0                    | 0020    | CC CC     |            |                                           |
| :0                    | 0021    | CC CC     |            |                                           |
| :0                    | 0022    | CC CC     |            |                                           |
| :0                    | 0023    | CC CC     |            | Butee received for longer detector nomes  |
| :0                    | 0024    | CC CC     |            | May contain involid data                  |
| :0                    | 0025    | CC CC     |            | May contain invalid data.                 |
| :0                    | 0026    | CC CC     |            |                                           |
| :0                    | 0027    | CC CC     |            |                                           |
| :0                    | 0028    | CC CC     |            |                                           |
| :0                    | 0029    | CC CC     |            |                                           |
| :0                    | 002A    | 39 31     | 91         |                                           |
| :0                    | 002B    | 36 39     | 69         | Detector serial number, in ASCII (199672) |
| :0                    | 002C    | 32 37     | 27         |                                           |
| :0                    | 002D    | 00 00     |            | 00 = Null termination character           |
| :1                    | 0000    | 00 00     |            | End of structure                          |

#### 26 - Query extended status

This command is used to query the device to get information about the following characteristics:

- Measure mode
- Maximum, minimum, and current scale
- Maximum, minimum, and current wavelength with and without attenuation
- Attenuator availability and status
- Detector model
- Detector serial number
- Autoscale mode
- Zero offset mode
- User multiplier
- User offset

| Command | Parameters | Answer                                               |
|---------|------------|------------------------------------------------------|
| ST2     | None       | A hexadecimal structure described in the table below |

The first byte represents the validity of the structure: 0 represents a valid line while 1 is the end of the structure. The next four bytes represent the address line, and the last four bytes are the actual value. The values are written on 32 bits, which means that all the values are written on two lines. The first line represents the LSB, and the second line represents the MSB.

The following table shows the output with a PRONTO-Si, serial number 199672.

Note that text data values such as detector name and serial number are in ASCII-encoded little-endian 16-bit chunks; byte order must be reversed to be converted into a readable format.

| Hexadecimal structure |         | Converted | Definition |                                               |  |
|-----------------------|---------|-----------|------------|-----------------------------------------------|--|
| Valid                 | Address | Value     | value      |                                               |  |
| :0                    | 0000    | 3         | 3          | Reserved                                      |  |
| :0                    | 0001    | 0         | 0          | Reserved                                      |  |
| :0                    | 0002    | 3         | 3          | Reserved                                      |  |
| :0                    | 0003    | 0         | 0          | Reserved                                      |  |
| :0                    | 0004    | 0         | 0          | Measure mode LSB                              |  |
| :0                    | 0005    | 0         | 0          | Measure mode MSB                              |  |
| :0                    | 0006    | 11        | 17         | Current scale LSB (refer to scale index *SCS) |  |
| :0                    | 7       | 0         | 0          | Current scale MSB (refer to scale index *SCS) |  |

| Hexadecimal structure |         | Converted | Definition   |                                               |
|-----------------------|---------|-----------|--------------|-----------------------------------------------|
| Valid                 | Address | Value     | value        |                                               |
| :0                    | 0008    | 19        | 25           | Maximum scale LSB (refer to scale index *SCS) |
| :0                    | 0009    | 0         | 0            | Maximum scale MSB (refer to scale index *SCS) |
| :0                    | 000A    | 11        | 17           | Minimum scale LSB (refer to scale index *SCS) |
| :0                    | 000B    | 0         | 0            | Minimum scale MSB (refer to scale index *SCS) |
| :0                    | 000C    | 428       | 1064         | Current wavelength LSB (nm)                   |
| :0                    | 000D    | 0         | 0            | Current wavelength MSB (nm)                   |
| :0                    | 000E    | 2968      | 10600        | Maximum wavelength LSB (nm)                   |
| :0                    | 000F    | 0         | 0            | Maximum wavelength MSB (nm)                   |
| :0                    | 0010    | 00C1      | 193          | Minimum wavelength LSB (nm)                   |
| :0                    | 0011    | 0         | 0            | Minimum wavelength MSB (nm)                   |
| :0                    | 0012    | 1         | 1            | Is attenuator available LSB (1 = yes 0 = no)  |
| :0                    | 0013    | 0         | 0            | Is attenuator available MSB (1= yes 0 = no)   |
| :0                    | 0014    | 0         | 0            | Is attenuator on LSB (1= yes 0 = no)          |
| :0                    | 0015    | 0         | 0            | Is attenuator on MSB (1= yes 0 = no)          |
| :0                    | 0016    | 2968      | 10600        | Maximum wavelength with attenuation LSB (nm)  |
| :0                    | 0017    | 0         | 0            | Maximum wavelength with attenuation MSB (nm)  |
| :0                    | 0018    | 00C1      | 193          | Minimum wavelength with attenuation LSB (nm)  |
| :0                    | 0019    | 0         | 0            | Minimum wavelength with attenuation MSB (nm)  |
| :0                    | 001A    | 52 50     | RP           |                                               |
| :0                    | 001B    | 4E 4F     | NO           |                                               |
| :0                    | 001C    | 4F 54     | OT           | Detector name in ASCII (PRONTO-Si)            |
| :0                    | 001D    | 53 2D     | S-           |                                               |
| :0                    | 001E    | 00 69     | i            | 00 = Null termination character               |
| :0                    | 001F    | CCCC      |              |                                               |
| :0                    | 0020    | CCCC      |              |                                               |
| ·0                    | 0021    | 00 00     |              |                                               |
| ·0                    | 0022    | 00 00     |              | •                                             |
| ·0                    | 0023    | 00 00     |              |                                               |
| ·0                    | 0024    | 00 00     |              | Bytes reserved for longer detector names.     |
| ·0                    | 0025    | 00 00     |              | May contain invalid data.                     |
| 0.                    | 0026    | 00 00     |              | •                                             |
| 0                     | 0027    | 00 00     |              |                                               |
| 0                     | 0028    | 22 22     |              |                                               |
| :0                    | 0029    |           |              |                                               |
| 0:                    | 0023    | 39.31     | 91           |                                               |
| 0                     | 002B    | 36.39     | 69           | Detector serial number in ASCII (199672)      |
| :0                    | 0020    | 32.37     | 27           |                                               |
| 0:                    | 0020    | 00        | 27           | $\Omega = Null termination character$         |
| 0:                    | 002E    | 0000      |              | Reserved                                      |
| 0:                    | 002E    | 0000      |              | Reserved                                      |
| 0:                    | 0030    | 0001      | 1            | Is autoscale mode on? LSB                     |
| 0:                    | 0031    | 0000      | 0            | Is autoscale mode on? MSB                     |
| :0                    | 0032    | 0000      | 0            | Reserved                                      |
| .0                    | 0033    | 0000      | 0            | Reserved                                      |
| .0                    | 0034    | 0000      | 0            | Is zero offset on 21 SR                       |
| .0                    | 0034    | 0000      | 0            | le zero offeet on? MSB                        |
| .0                    | 0035    | 0000      | 1 0000       | Correction multiplier LSB                     |
| .0                    | 0030    | 3E80      | (0x3E800000) |                                               |
| .0                    | 0037    | 0000      |              |                                               |
| .0                    | 0030    | 0000      |              | Correction offect MSP                         |
| .0                    | 0039    | 0000      |              |                                               |
| .                     | 0000    | 0000      | U            | Enu or structure                              |

#### 27 - Return instrument ID

This command is used to get the information about the device type.

| Command       | Parameters                                            | Answer      |
|---------------|-------------------------------------------------------|-------------|
| IDN           | None                                                  | Device type |
|               | Example                                               |             |
| Command: *IDN | Answer: PRONTO <cr><l< td=""><td>F&gt;</td></l<></cr> | F>          |

#### 28 - Return instrument firmware version

This command is used to get the firmware version of the device.

| Command         | Parameters                                             | Answer  |
|-----------------|--------------------------------------------------------|---------|
| GSV             | None                                                   | Version |
|                 | )<br>Example                                           |         |
| Command: *GSV A | nswer: 1.00.04 <cr><lf< td=""><td>&gt;</td></lf<></cr> | >       |

#### 29 - Return instrument global information

This command is used to get general information about the device. This information is included in the previous commands. The information is the identification number of the firmware, the device model, and the firmware version.

| Comr    | mand       |         | Para | meters                                      | Answer                  |
|---------|------------|---------|------|---------------------------------------------|-------------------------|
| GFW     |            |         | None | 2                                           | Version and device type |
| Example |            |         |      |                                             |                         |
|         | Command: * | GFW Ans | wer: | 104198, Optical Photo<br><cr><lf></lf></cr> | odiode 1.00.08-RC3      |

#### 30 - Query battery state

This command is used to get the battery power in percentages.

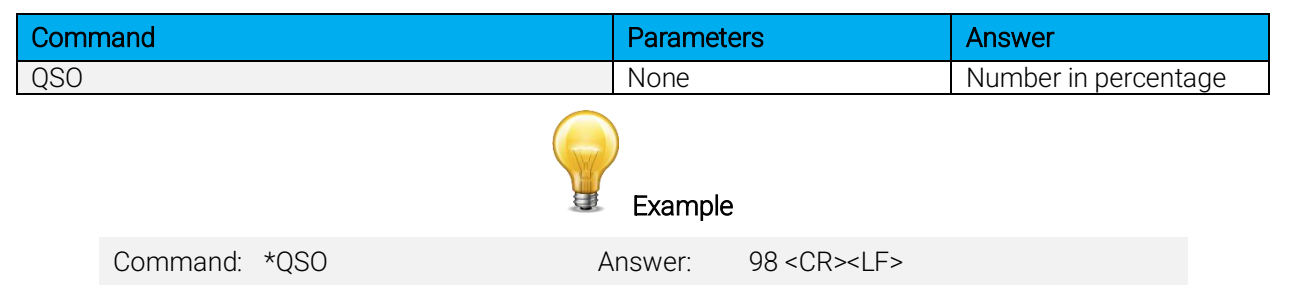

#### 4.6. ERROR MESSAGES

| # | Error                                      | Comment                                                 |
|---|--------------------------------------------|---------------------------------------------------------|
| 1 | Command error. Command not recognized.     | Command is invalid.                                     |
| 2 | Command error. Command must start with "*" | All text commands must begin with a trig character (*). |

## 5. SAFETY INSTRUCTIONS

#### 5.1. GENERAL

To ensure a long lifetime of accurate measurements, the PRONTO-Si power probe should be maintained within the following ambient conditions:

- Storage environment temperature: 10 °C to 40 °C, RH < 70%
- Operating environment temperature: 15 °C to 28 °C, RH < 70%.

It is possible to store and operate your PRONTO-Si power probe beyond this range. For any specific requirements, please contact your local Gentec-EO representative.

Photodiodes are sensitive to temperature and more specifically for longer wavelengths. It is best to keep the temperature in the range of 22 °C to 25 °C, close to the calibration temperature.

## 5.2. DAMAGE TO THE OPTICAL ABSORBER MATERIAL

Damage to the optical absorber material is usually caused by exceeding the maximum average incident power density specified by the manufacturer. Refer to the specifications table.

The beam diameter should always be as large as possible to avoid damaging the sensor. We recommend using a beam size diameter that covers 70% to 80% of the sensor's aperture. For the PRONTO-Si, this corresponds to a diameter of 7-8 mm.

In any case, the beam's incident area should not be less than 10% of the detector's area. Please contact Gentec-EO to make measurements with smaller beams.

## 5.3. HOW TO PROPERLY HANDLE THE DEVICE

In addition to the standard safety precautions that should be taken when working with laser radiation, we recommend placing the device on an optical stand when making a measurement. For this use, the device is equipped with 1 mounting hole with an 8-32 thread (see Figure 1. **PRONTO-Si mechanics** 

).

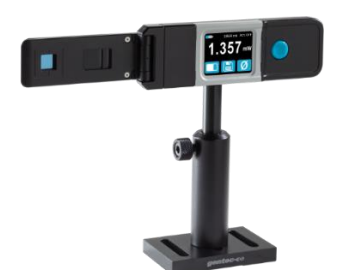

Figure 5. Recommended setup when making a measurement

Install the device on an optical stand before placing it in the laser beam path.

Gentec-EO offers a compatible stand for the PRONTO-Si. You can contact your local Gentec-EO representative for the exact model.

It is also possible to place the PRONTO-Si on a horizontal surface and illuminate the sensor from above. The back of the device is flat, so it will stay stable when placed on a horizontal surface.

## 6. SOURCES OF ERROR

The PRONTO-Si is NIST traceable. Several sources of error may affect your measurements.

#### 6.1. ZERO OFFSET

Zero the offset before any measurement, otherwise all measurements will include a component not related to the laser power. This will add a systematic error to absolute power measurements. This error may disappear from relative power measurements. When you subtract two measurements made under identical conditions, the offset in the second measurement cancels the offset in the first if they are identical. We recommend zeroing the offset for all measurements to eliminate any drift that occurs between measurements.

#### 6.2. OFFSET DRIFT DUE TO TEMPERATURE

The photodiode shunt resistor is sensitive to temperature, which affects the offset value. The sensitivity of the photodiode also has temperature dependence. See Figure 6 for the typical temperature sensitivity dependence over the spectral range of this photodiode.

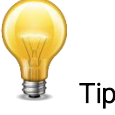

When making measurements at very low power levels, allow your system to warm up for 30 minutes or until the offset power is stable for several minutes.

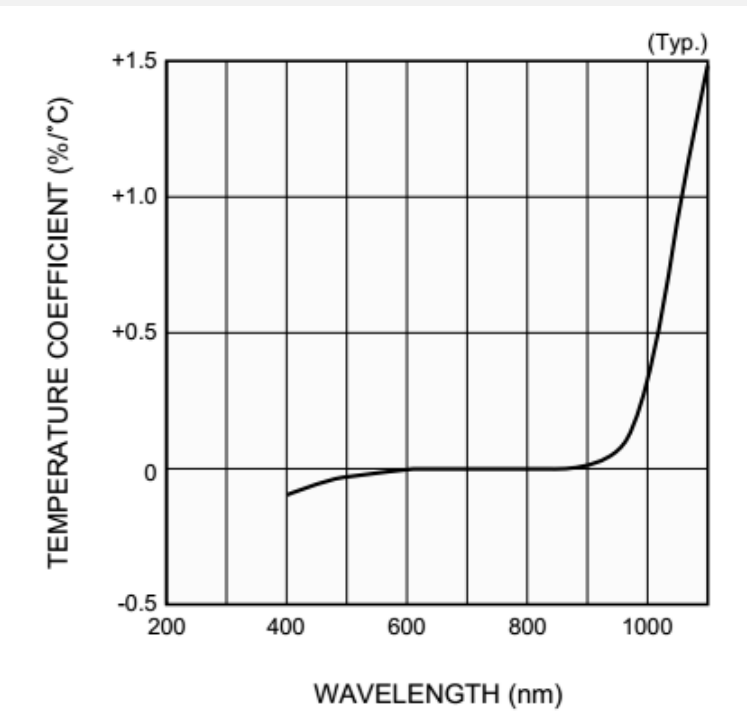

## Figure 6. Typical photosensitivity temperature characteristic

The offset drift due to temperature is most important in the near-infrared.

## 6.3. WAVELENGTH

The photodiode response varies with wavelengths as illustrated in Figure 7.

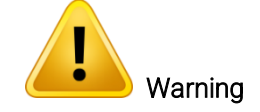

Using the wrong wavelength setting will result in incorrect power readings.

For example, a red He-Ne laser generates a 20 mW beam at a wavelength of 633 nm. The photodiode sensitivity at that wavelength is approximately 0.445 A/W, so the PRONTO-Si will receive a signal of 20 mW x 0.445 A/W = 8.9 mA. If the user has set his PRONTO-Si to a wavelength of 800 nm, the instrument assumes a sensitivity of 0.60 A/W, and the measured power is wrong: 8.9 mA / 0.60 A/W = 14.8 mW.

You may select your wavelength with the wavelength menu of the device, as described in Section 3.2.1.

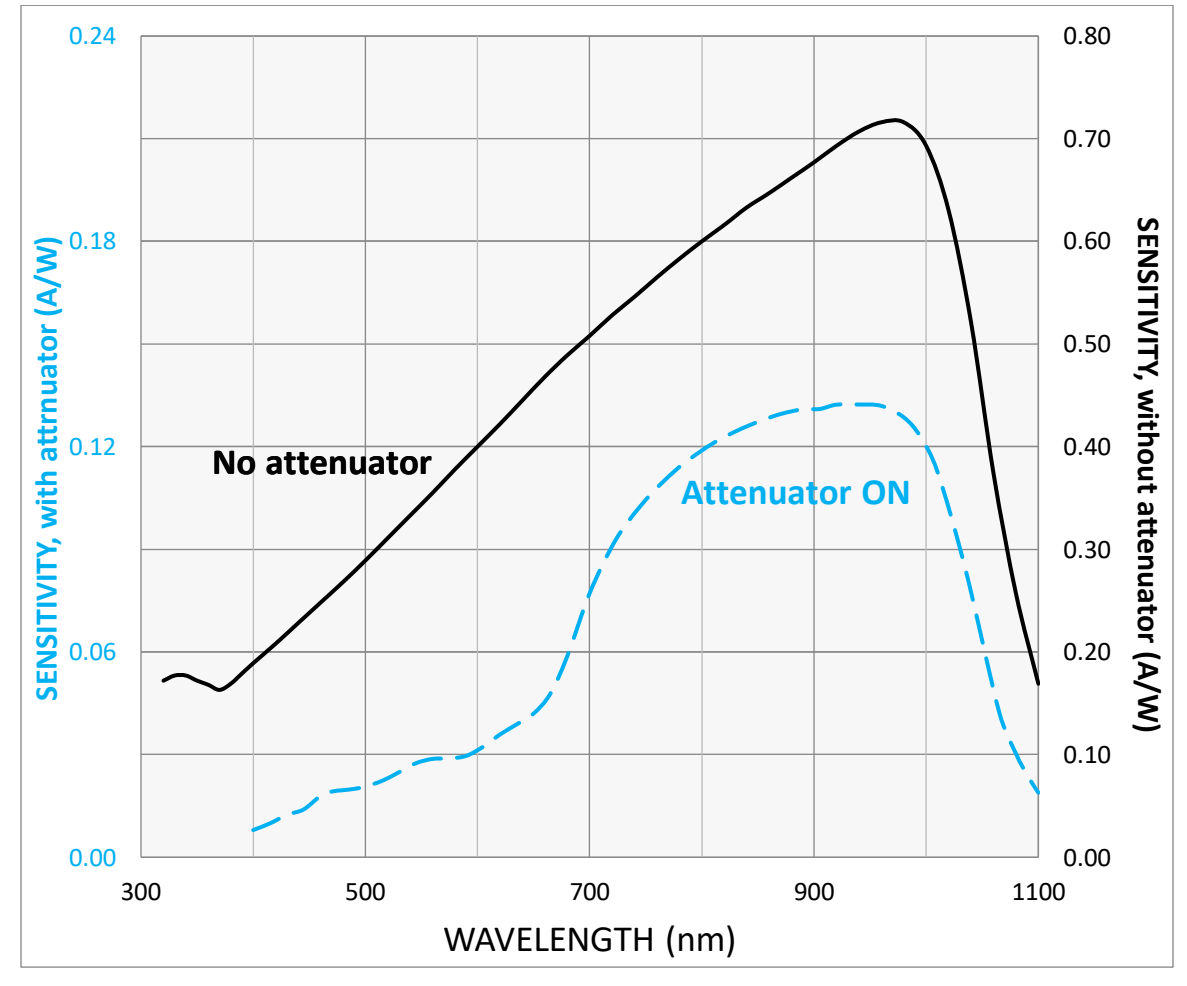

Figure 7. Typical PRONTO-Si sensitivity vs. wavelength<sup>2</sup>

The photodiode sensitivity is at its highest at 960 nm.

<sup>2</sup> See

Addendum for older serial numbers.

#### 6.4. MAXIMUM POWER

To obtain precise power readings, the photodiode current is amplified by the PRONTO electronics. However, this amplification saturates at high current values, regardless of the laser power density.

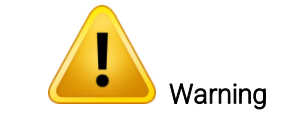

Measuring a laser beam with power exceeding the maximum values stated here will result in incorrect power readings, even when the damage threshold is not reached.

Since the current generated by the photodiode varies with the wavelength (see Section 0), the maximum power also varies. When you add an attenuator to the photodiode, the photocurrent diminishes, and higher powers can be measured. The attenuation factor is not constant along the light spectrum. Both curves for the maximum power with and without the attenuator are shown below.

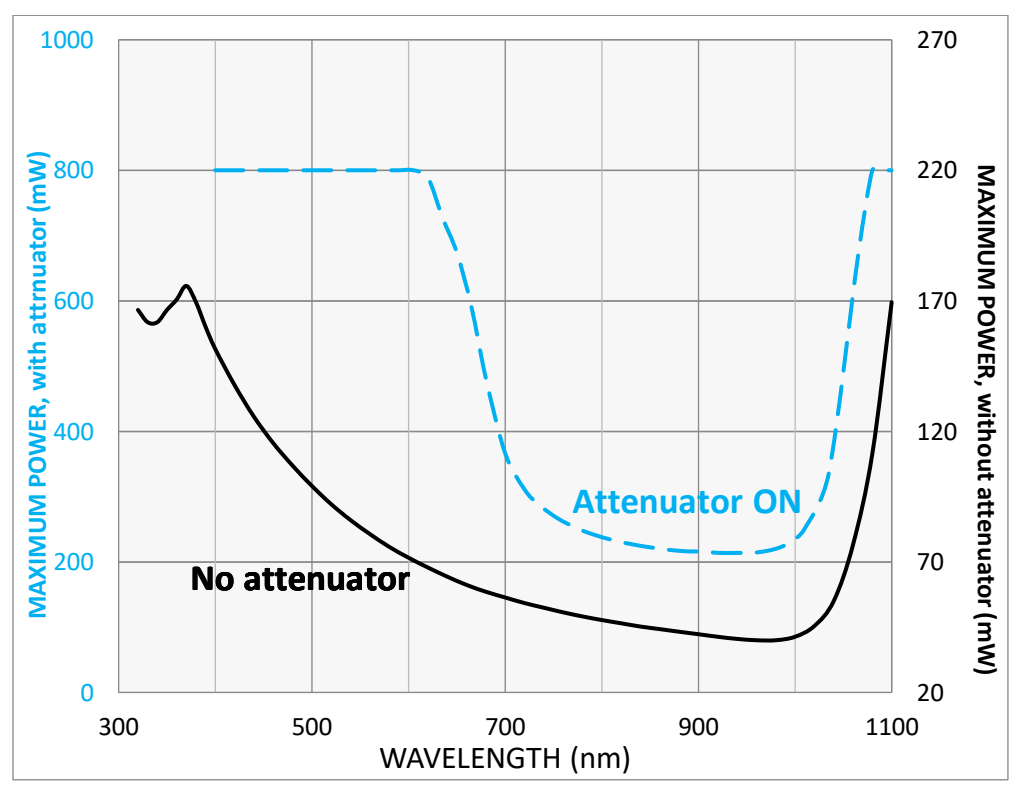

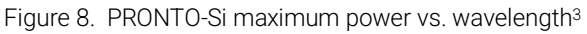

The maximum power is at its lowest when the photodiode sensitivity is at its highest.

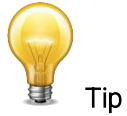

<sup>3</sup> See

Addendum for older serial numbers.

When making measurements close to the maximum power without the attenuator, slide on the attenuator to avoid saturated measurements.

## 7. MAINTENANCE

## 7.1. FREE FIRMWARE UPGRADE

As new and improved versions of the device's firmware are created, it is in your best interest to update your PRONTO-Si. The latest device firmware can be downloaded from the Gentec-EO website at <a href="https://gentec-eo.com/downloads">https://gentec-eo.com/downloads</a>. Find the file that corresponds to your PRONTO-Si and follow our simple, easy-to-use instructions.

## 8. ACCESSORIES

## 8.1. THREADED ADAPTOR

Gentec-EO offers an SM1 threaded adaptor that can be used with other Gentec-EO SM1-threaded accessories like ND filters for extra attenuation or an FC adaptor for output optical fiber (see Figure 9). Used with the FC fiber adaptor, the distance between the fiber output and the sensor is  $3.5 \text{ mm} \pm 0.5 \text{ mm}$ . The threaded adaptor is fixed over the sensor with two 4-40 set screws. There is a line drawn on the adaptor to help align the adaptor with the sensor. Once the adaptor is at the desired position, tighten the set screws with a 0.050 hexagonal key.

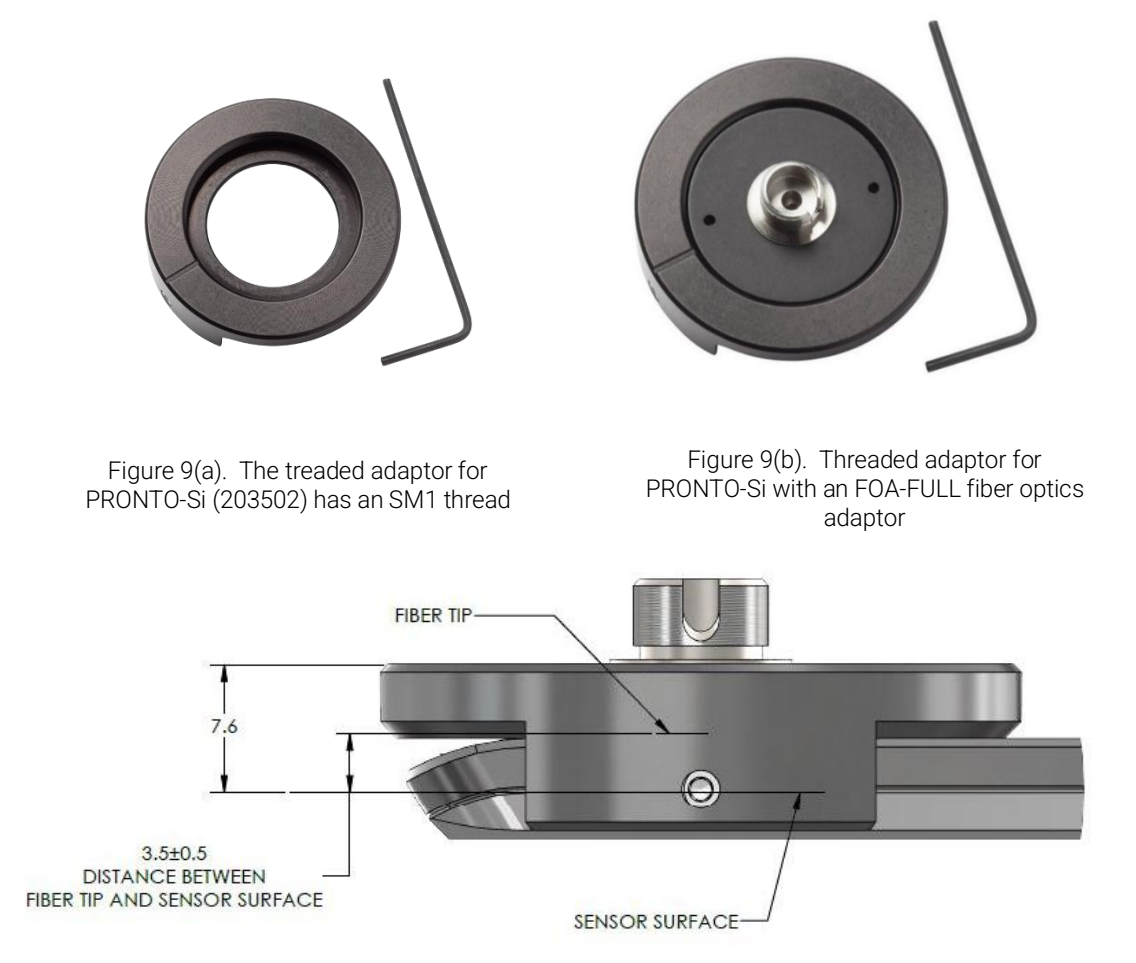

Figure 10. Distance between the sensor surface and optical fiber

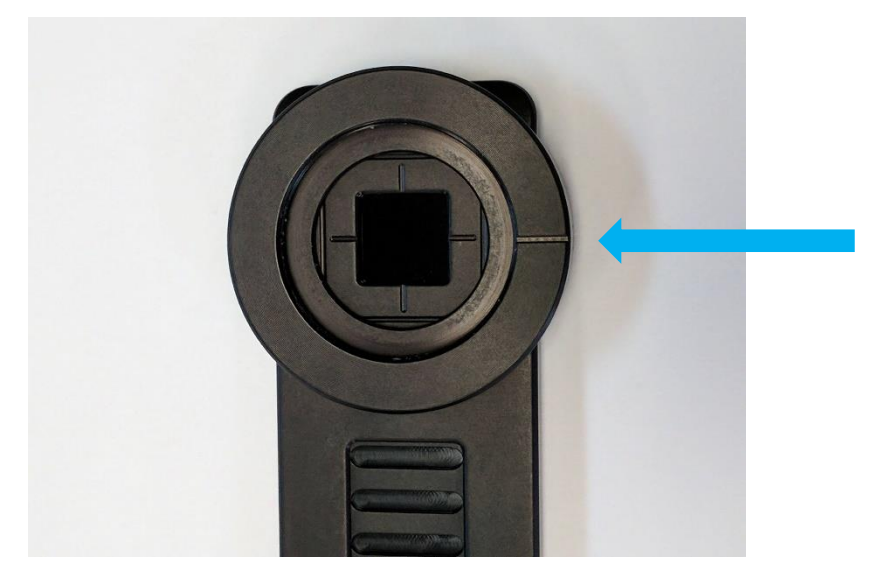

Figure 11. To align the adaptor with the sensor, use the line drawn near the sensor and the one drawn on the adaptor.

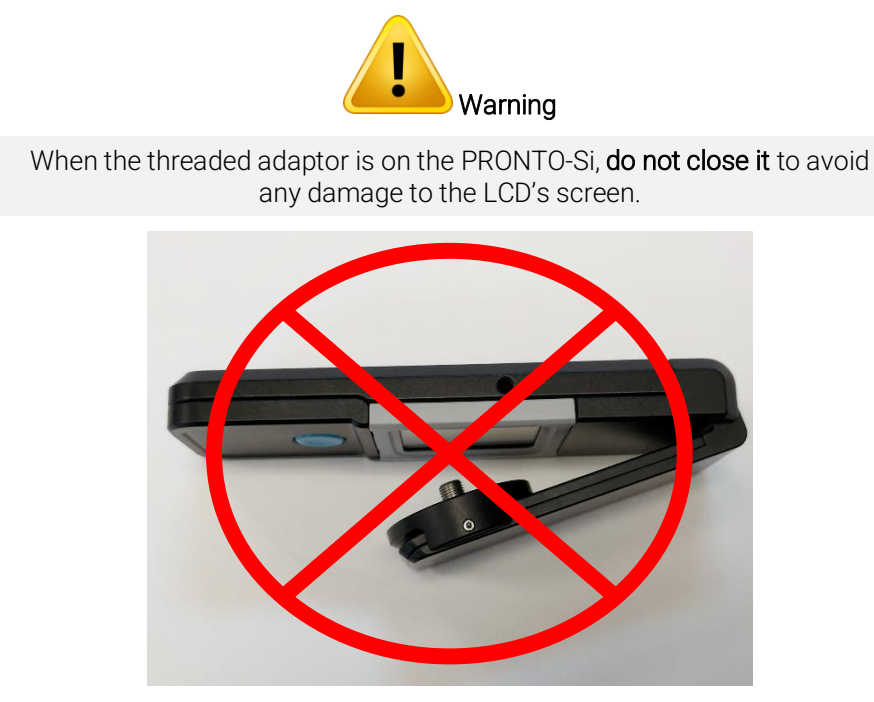

Figure 12. Flipping the PRONTO-Si closed when the FC adaptor is attached will damage the touchscreen

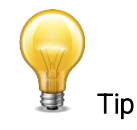

For optimal storage, you can put the threaded adaptor on the other side of the PRONTO-Si. This way the touch screen will not be damaged. See Figure 13.

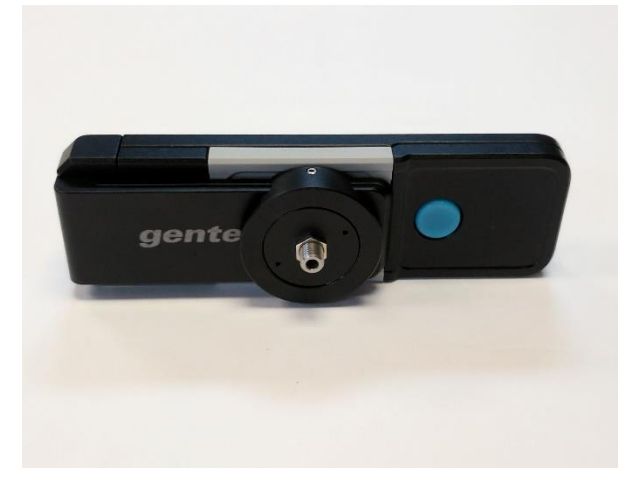

Figure 13. Proper way to store a PRONTO-Si with the threaded adaptor

## 9. DECLARATION OF CONFORMITY

| Application of Council Directive(s):                              | 2014/30/EU The EMC Directive                                                                            |
|-------------------------------------------------------------------|----------------------------------------------------------------------------------------------------|
| Manufacturer's name:<br>Manufacturer's address:                   | Gentec Electro Optics, Inc.<br>445, Saint-Jean Baptiste, Suite 160<br>Québec (Québec) G2E 5N7<br>Canada |
| European representative name:<br>Representative's address:        | Laser Components S.A.S.<br>45 bis Route des Gardes<br>92190 Meudon (France)                             |
| Type of equipment:<br>Model No.:<br>Year of test and manufacture: | Optical power monitor<br>PRONTO series<br>2015                                                          |

Standard(s) to which conformity is declared:

| Emissions                                     |                                                   |                    |  |  |  |  |
|-----------------------------------------------|---------------------------------------------------|--------------------|--|--|--|--|
| Product standard                              | Test standard                                     | Description        |  |  |  |  |
| EN 61326-1_Ed2:2013                           | CISPR 11:+A1:2010<br>Class A                      | radiated emissions |  |  |  |  |
| EN 61326-1_Ed2:2013<br>(IEC 61326-1_Ed2:2012) | Radiated emissions<br>FCC part 15 2013) subpart B | Radiated emissions |  |  |  |  |

Immunity

| Product standard                              | Test standard                         | Description                            | Performance<br>Criteria |
|-----------------------------------------------|---------------------------------------|----------------------------------------|-------------------------|
| EN 61326-1_Ed2:2013<br>(IEC 61326-1_Ed2:2012) | IEC61000-4-2:2008Ed.2                 | Electrostatic<br>Discharge<br>Immunity | Criteria B              |
| EN 61326-1_Ed2:2013<br>(IEC 61326-1_Ed2:2012) | IEC61000-4-3:2006<br>+A1:2007+A2:2010 | RF conducted<br>Immunity               | Criteria A              |

I, the undersigned, hereby declare that the equipment specified above conforms to the above directive(s) and standard(s).

Place: Québec (Québec)

Date: July 15, 2015

(President)

CE

## **10. UKCA DECLARATION OF CONFORMITY**

| Application of Council Directive(s):                              | 2014/30/EU The EMC Directive                                                                            |
|-------------------------------------------------------------------|----------------------------------------------------------------------------------------------------|
| Manufacturer's name:<br>Manufacturer's address:                   | Gentec Electro Optics, Inc.<br>445, Saint-Jean Baptiste, Suite 160<br>Québec (Québec) G2E 5N7<br>Canada |
| European representative name:<br>Representative's address:        | Laser Components S.A.S.<br>45 bis Route des Gardes<br>92190 Meudon (France)                             |
| Type of equipment:<br>Model No.:<br>Year of test and manufacture: | Optical power monitor<br>PRONTO series<br>2015                                                          |

Standard(s) to which conformity is declared:

| Emissions              |                             |                    |  |  |  |
|------------------------|-----------------------------|--------------------|--|--|--|
| Product standard       | Test standard               | Description        |  |  |  |
| EN 61326-1_Ed2:2013    | CISPR 11:+A1:2010           | Radiated emissions |  |  |  |
| (IEC 61326-1_Ed2:2012) | Class A                     |                    |  |  |  |
| EN 61326-1_Ed2:2013    | Radiated emissions          | Radiated emissions |  |  |  |
| (IEC 61326-1_Ed2:2012) | FCC part 15 2013) subpart B |                    |  |  |  |

Immunity

| Product standard                              | Test standard                         | Description                            | Performance<br>Criteria |
|-----------------------------------------------|---------------------------------------|----------------------------------------|-------------------------|
| EN 61326-1_Ed2:2013<br>(IEC 61326-1_Ed2:2012) | IEC61000-4-2:2008Ed.2                 | Electrostatic<br>Discharge<br>Immunity | Criteria B              |
| EN 61326-1_Ed2:2013<br>(IEC 61326-1_Ed2:2012) | IEC61000-4-3:2006<br>+A1:2007+A2:2010 | RF conducted<br>Immunity               | Criteria A              |

I, the undersigned, hereby declare that the equipment specified above conforms to the above directive(s) and standard(s).

Place: Québec (Québec)

Date: December 1, 2021

 $\rightarrow$ 

(President)

UK

## 11. APPENDIX A: WEEE DIRECTIVE

#### Recycling and separation procedure for WEEE directive 2012/19/EU

This section is used by the recycling center when the detector reaches the end of its life. Removing the insulation or altering the inside of the monitor will void the detector warranty.

The complete detector contains:

1 detector

1 cable

1 calibration certificate

#### Separation

Paper: certificate Printed circuit board: inside the detector Aluminum: detector casing Plastic: parts inside the detector Li-ion cell: battery

## **12. APPENDIX B: INSTALLING THE PRONTODATATRANSFER SOFTWARE**

- 1. Download and install the driver from our website.
- 2. Download the software file from our website.
- 3. Double-click the .exe file to start the installer.

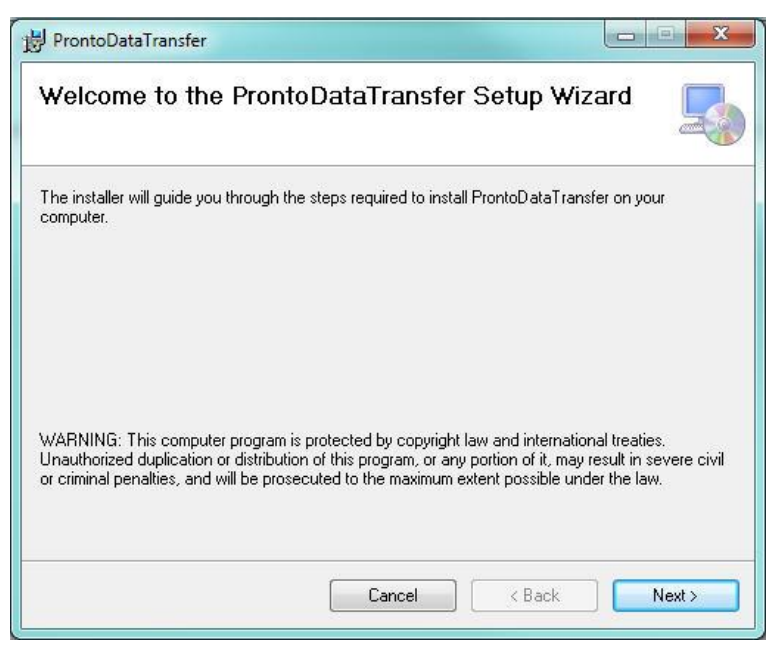

4. Choose the folder for the installation and click next until the installation is complete. Then click close.

| B ProntoDataTransfer                                                          |         |
|-------------------------------------------------------------------------------|---------|
| Installation Complete                                                         |         |
| ProntoDataTransfer has been successfully installed.<br>Click "Close" to exit. |         |
| Please use Windows Update to check for any critical updates to the .NET Fra   | mework. |

5. Once the software is installed, locate it on your computer and start the program by clicking the ProntoDataTransfer icon.

6. A download window appears with a download file button.

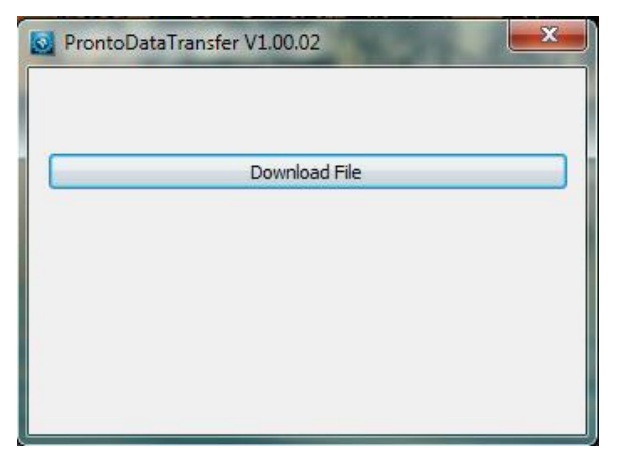

7. Click the download file button and select a known folder on your computer where you will save the data. Do not forget to also enter a file name. The file format is .txt.

| A Enregistrer sous                                                                                                    |                                                                   |
|----------------------------------------------------------------------------------------------------|-------------------------------------------------------------------|
|                                                                                                    | <ul> <li>✓ 4 Rechercher dans : Pronto-250</li> </ul>              |
| Organiser 🔻 Nouveau dossier                                                                                                    | 8== - 🔞                                                           |
| <ul> <li>★ Favoris</li> <li>▲ Gentec</li> <li>■ Bureau</li> <li>■ Emplacements ré</li> <li>▲ Téléchargement:</li> <li>▲ Dropbox</li> <li>▲ Google Drive</li> </ul> | Modifié le Type<br>Aucun élément ne correspond à votre recherche. |
| 🔚 Rihliothèques 👻 🗧                                                                                                    |                                                                   |
| Nom du fichier : Data.bt<br>Type : Text file (*.bd)                                                                                                    | •<br>•                                                            |
| Cacher les dossiers                                                                                                    | Enregistrer Annuler                                               |

8. You can now open and analyze the data in your preferred data analysis software.

| 1  | A                   | В      |   | С           | D | E   | F   | G        |
|----|---------------------|--------|---|-------------|---|-----|-----|----------|
| 1  | Start               | 1000   |   |             |   |     |     |          |
| 2  | Wavelength: 1064 nm | 4,50   |   |             |   |     |     |          |
| 3  | Attenuator: OFF     | 4,00   |   |             |   | Γ   |     |          |
| 4  | 2,14                | 3,50   |   |             |   |     |     |          |
| 5  | 2,19                |        |   |             |   |     |     |          |
| 6  | 2,60                | 3,00   |   |             |   |     |     |          |
| 7  | 1,31                | 2,50   |   | /           | ~ | _/  |     | <u> </u> |
| 8  | 4,03                | 2,00   |   | _           |   |     |     |          |
| 9  | 3,95                |        |   |             |   |     |     |          |
| 10 | 4,02                | 1,50   |   |             |   | V   |     |          |
| 11 | 2,37                | 1,00   |   |             |   |     |     |          |
| 12 | Stop                | 0,50   |   |             |   |     |     |          |
| 13 | Done                |        |   |             |   |     |     |          |
| 14 |                     | 0,00 + | 1 | 2           | 3 | 4 5 | 6   | 7 8      |
| 15 |                     |        | - | <b>~</b> 40 |   |     | U U | / 8      |

## 13. ADDENDUM

For every PRONTO-Si serial number preceding 293853, the curve below must be considered.

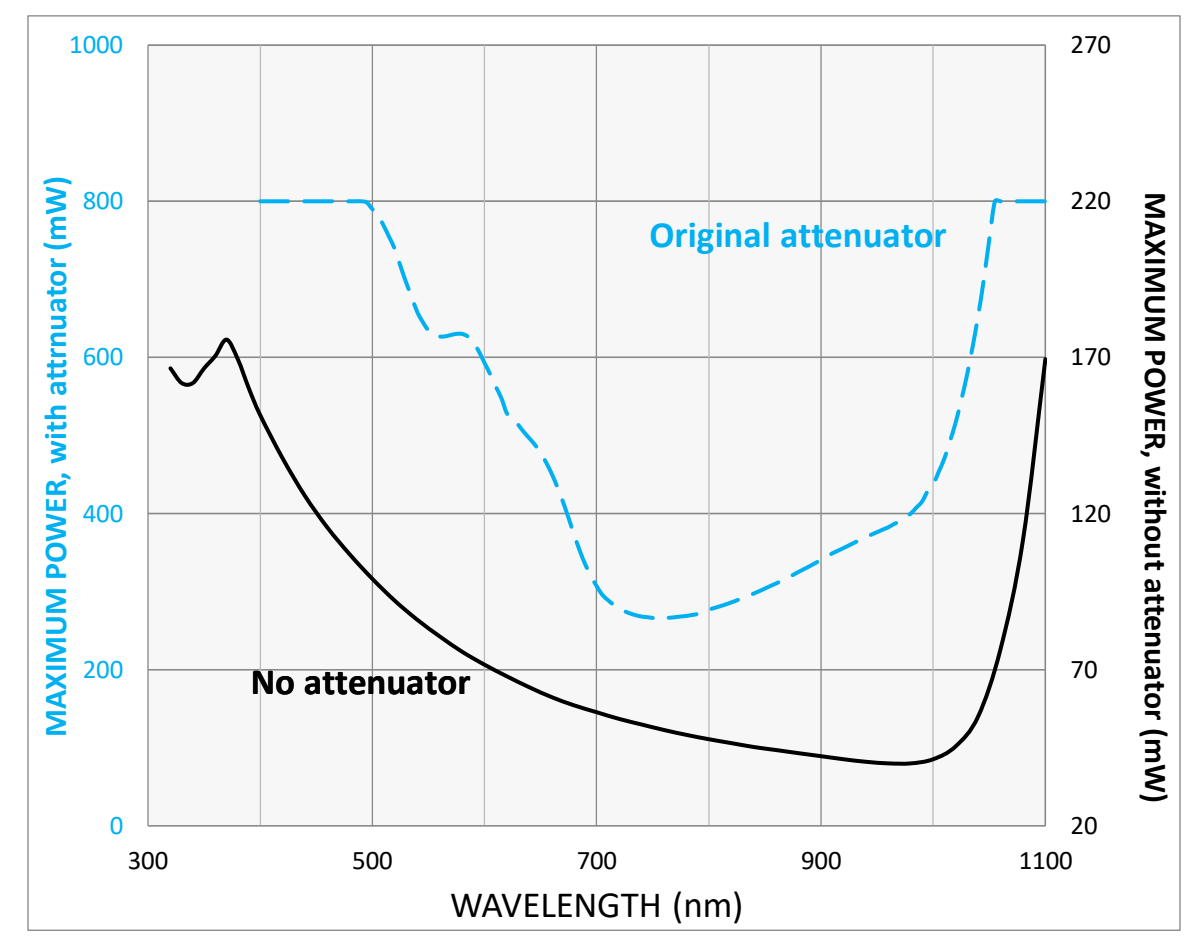

Figure 14. PRONTO-Si maximum power vs. wavelength prior to serial number 293853 The maximum power is at its lowest when the photodiode sensitivity is at its highest.

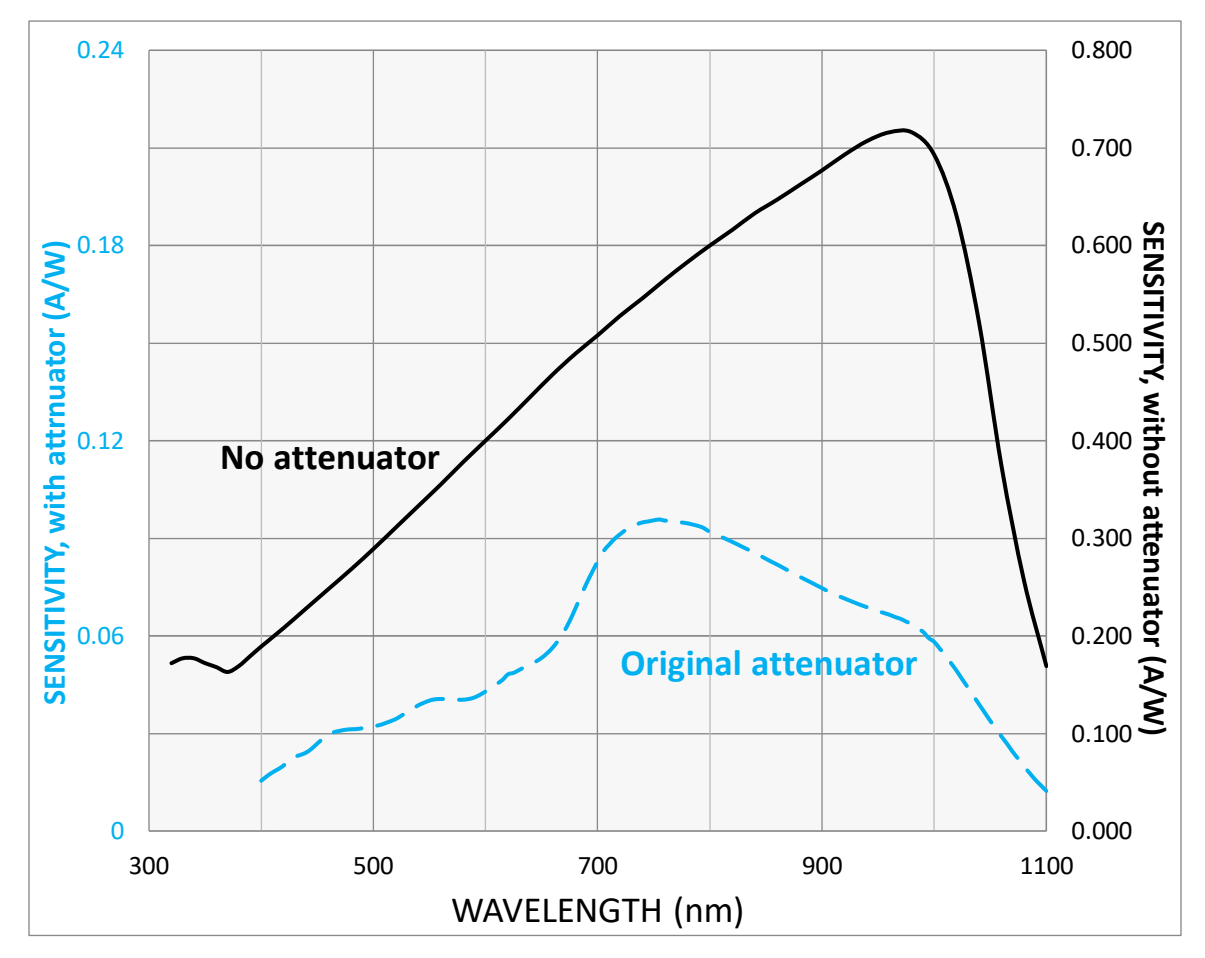

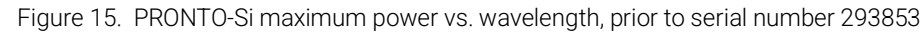

The maximum power is at its lowest when the photodiode sensitivity is at its highest.

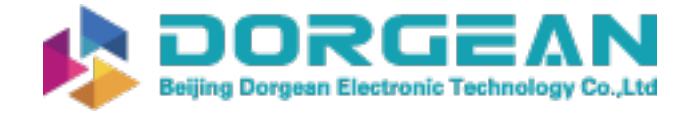

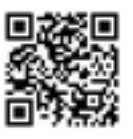

Instrument Expert Original factory packaging www.dorgean.com

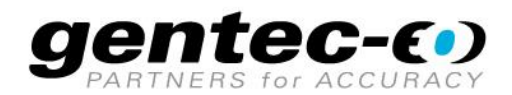

WWW.GENTEC-EO.COM

## LEADER IN LASER BEAM MEASUREMENT **SINCE 1972**

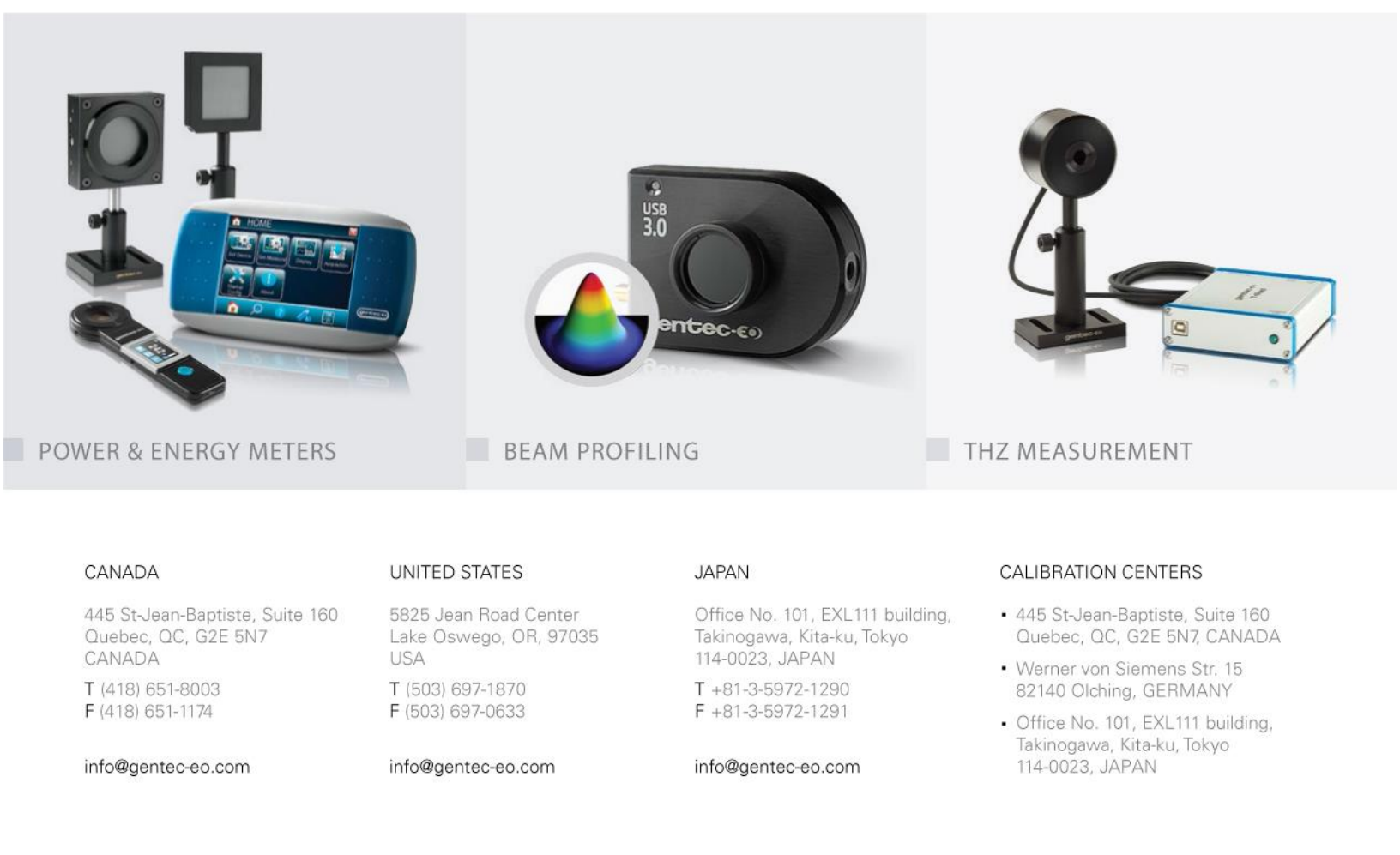